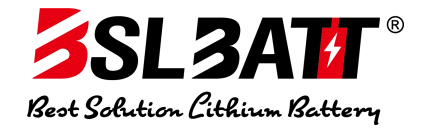

# **BSLBATT C&I ESS**

# **User Manual**

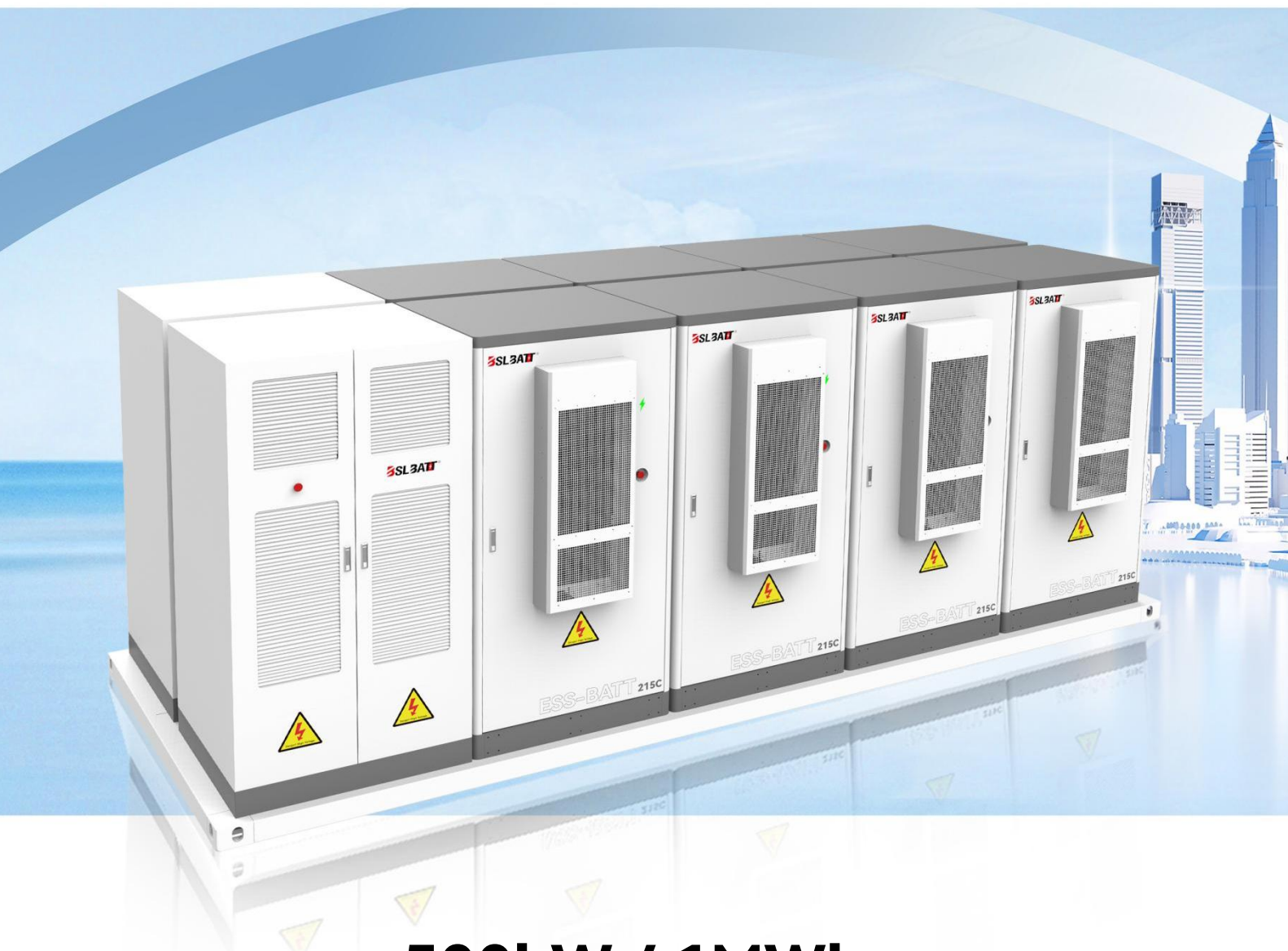

# 500kW / 1MWh

Version: V1.0.0

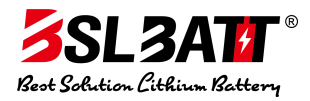

# **Release Notes**

| Version | Date       | Version Update Record | Approved |
|---------|------------|-----------------------|----------|
| V1.0.0  | 2024-07-08 | V1.0.0                |          |
|         |            |                       |          |
|         |            |                       |          |
|         |            |                       |          |
|         |            |                       |          |
|         |            |                       |          |
|         |            |                       |          |
|         |            |                       |          |
|         |            |                       |          |
|         |            |                       |          |
|         |            |                       |          |
|         |            |                       |          |
|         |            |                       |          |
|         |            |                       |          |
|         |            |                       |          |
|         |            |                       |          |
|         |            |                       |          |
|         |            |                       |          |
|         |            |                       |          |
|         |            |                       |          |

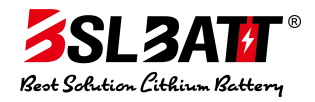

# Catalogs

| Release Notes                                                                                                    | 2                                         |  |
|----------------------------------------------------------------------------------------------------|-------------------------------------------|--|
| Catalogs                                                                                                    | 1                                         |  |
| 1. Safety Instructions                                                                                                    | 1                                         |  |
| 1.1. Description of Safety Symbols                                                                                                    | 1                                         |  |
| 1.2. General security                                                                                                    | 1                                         |  |
| 1.3. Electric Safety                                                                                                    | 3                                         |  |
| 1.3.1. Wiring requirements                                                                                                    | 3                                         |  |
| <b>1.3.2.</b> Grounding requirements                                                                                                    | 3                                         |  |
| 1.3.3. Inspection Requirements                                                                                                    | 4                                         |  |
| 1.4. Mechanical Safety                                                                                                    | 4                                         |  |
| 1.5. Battery Safety                                                                                                    | 5                                         |  |
| <b>1.6. Battery Abnormal Handling Measures</b> 7                                                                                                    |                                           |  |
| <b>1.7. Maintenance and replacement</b> 7                                                                                                    |                                           |  |
|                                                                                                    |                                           |  |
| 2. Products                                                                                                    | 9                                         |  |
| 2. Products                                                                                                    | 9<br>9                                    |  |
| 2. Products<br>2.1. Model Description<br>2.2. Product Functions                                                                                                    | 9<br>9<br>9                               |  |
| 2. Products                                                                                                    | 9<br>9<br>9<br>0                          |  |
| 2. Products       9         2.1. Model Description       9         2.2. Product Functions       9         2.3. Electrical Wiring Diagrams       10         2.4. Product Characteristics       10                                                                                                    | 9<br>9<br>9<br>0                          |  |
| 2. Products       9         2.1. Model Description       9         2.2. Product Functions       9         2.3. Electrical Wiring Diagrams       10         2.4. Product Characteristics       10         2.5. Product Parameters       11                                                                                                    | 9<br>9<br>0<br>1                          |  |
| 2. Products       9         2.1. Model Description       9         2.2. Product Functions       9         2.3. Electrical Wiring Diagrams       10         2.4. Product Characteristics       10         2.5. Product Parameters       11         2.6. Components       13                                                                                                    | 9<br>9<br>0<br>1<br>3                     |  |
| 2. Products       9         2.1. Model Description       9         2.2. Product Functions       9         2.3. Electrical Wiring Diagrams       10         2.4. Product Characteristics       10         2.5. Product Parameters       11         2.6. Components       13         2.6.1. Battery system       13                                                                                                    | 9<br>9<br>0<br>1<br>3<br>3                |  |
| 2. Products       9         2.1. Model Description       9         2.2. Product Functions       9         2.3. Electrical Wiring Diagrams       10         2.4. Product Characteristics       10         2.5. Product Parameters       11         2.6. Components       13         2.6.1. Battery system       13         2.6.2. Battery Management Systems       14                                                                                                    | 9<br>9<br>0<br>1<br>3<br>4                |  |
| 2. Products       9         2.1. Model Description       9         2.2. Product Functions       9         2.3. Electrical Wiring Diagrams       10         2.4. Product Characteristics       10         2.5. Product Parameters       11         2.6. Components       11         2.6.1. Battery system       12         2.6.2. Battery Management Systems       14         2.6.3. Electrical Systems       14                                                                                                    | 9<br>9<br>0<br>1<br>3<br>4<br>4           |  |
| 2. Products       9         2.1. Model Description       9         2.2. Product Functions       9         2.3. Electrical Wiring Diagrams       10         2.4. Product Characteristics       10         2.5. Product Parameters       11         2.6. Components       11         2.6.1. Battery system       11         2.6.2. Battery Management Systems       14         2.6.3. Electrical Systems       14         2.6.4. Environmental Control Systems       15                                                | 9<br>9<br>0<br>1<br>3<br>4<br>4<br>8      |  |
| 2. Products       9         2.1. Model Description       9         2.2. Product Functions       9         2.3. Electrical Wiring Diagrams       10         2.4. Product Characteristics       10         2.5. Product Parameters       10         2.6. Components       11         2.6.1. Battery system       11         2.6.2. Battery Management Systems       14         2.6.3. Electrical Systems       14         2.6.4. Environmental Control Systems       14         2.6.5. Fire protection systems       2 | 9<br>9<br>0<br>1<br>3<br>4<br>4<br>8<br>1 |  |

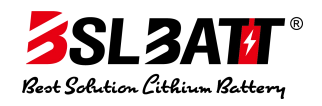

| 2.7. Configuration List                        |  |  |
|------------------------------------------------|--|--|
| <b>3. Installation &amp; Wiring</b>            |  |  |
| <b>3.1. Transportation and Handling</b> 24     |  |  |
| <b>3.1.1. Product Transportation</b>           |  |  |
| <b>3.1.2. Product Handling</b> 24              |  |  |
| <b>3.2. Packaging and Storage</b>              |  |  |
| <b>3.2.1. Product packaging</b> 24             |  |  |
| <b>3.2.2. Product storage</b>                  |  |  |
| 3.3. Installation environmental requirements   |  |  |
| <b>3.4. Pre-installation</b>                   |  |  |
| <b>3.5. Mechanical Installations</b> 27        |  |  |
| <b>3.6. Electrical Cable Installation</b>      |  |  |
| 4. Start-up and Commissioning                  |  |  |
| 4.1. Pre-start-up Inspection                   |  |  |
| 4.2. Booting Operation                         |  |  |
| <b>4.3. Test run</b>                           |  |  |
| 4.4. Shutdown Operation                        |  |  |
| 4.5. Emergency Shutdown                        |  |  |
| 5. Operation and Handling                      |  |  |
| 5.1. Introduction to Human Machine Interface   |  |  |
| 5.2. Switching operations                      |  |  |
| 5.3. Communication Settings                    |  |  |
| 5.4. Operating Mode Settings                   |  |  |
| 5.4.1. Introduction to Operation Modes         |  |  |
| 5.4.2. Grid-connected Manual Mode43            |  |  |
| 5.4.3. Grid-connected Automatic Mode           |  |  |
| 5.4.4. Automatic Switching On and Off the Grid |  |  |
| 5.5. Battery Parameter Setting                 |  |  |
| 5.6. Data Viewing and Exporting                |  |  |

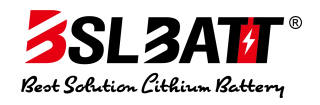

| <b>7. Software Upgrade</b>                         | 1 |  |
|----------------------------------------------------|---|--|
| 5.8. Environment Monitoring Interface Introduction |   |  |
| Alarms and Maintenance                             | 4 |  |
| <b>6.1. Alarm Handling</b>                         |   |  |
| 6.2. Routine Maintenance                           |   |  |
| 6.3. Dust Removal Operating Instructions           |   |  |
| 6.4. Warranty Service                              |   |  |
| 61.4.1. Warranty Period                            | 1 |  |
| 6.4.2. Warranty Coverage                           | 1 |  |
| 6.4.3. Disclaimer of Liability61                   |   |  |

# 1. Safety Instructions

# 1.1. Description of Safety Symbols

When installing, operating, and maintaining the equipment, please read this manual first and follow all the safety precautions marked on the equipment and in the manual. To ensure the user's better use of this product and to protect personal and property safety, the following symbols are used to prompt, please read carefully.

**Distress:** Indicates a highly potentially hazardous situation which, if not avoided, will result in death or serious injury.

**Warnings:** Indicates a situation of moderate potential hazard that could result in death or serious injury if not avoided.

**Note:** Indicates a situation with a low potential hazard that, if not avoided, could result in moderate or minor injury to personnel.

**Instructions:** Emphasis and additions to the content may also provide tips for optimizing the use of the product.

# 1.2. General security

# Instructions:

This equipment should be used in an environment that meets the design specifications, otherwise, it may cause equipment failure, and the resulting abnormal equipment function or damage to parts, personal safety accidents, property damage, etc. are not covered by the equipment quality warranty. Local laws, regulations, and codes should be observed when installing, operating, and maintaining the equipment. The safety precautions in this manual are only supplementary to local laws, regulations, and codes. The Company shall not be liable in the event of any of the following occurrences.

- The installation and use environment exceeds that specified in the relevant international, national, and regional standards.
- Does not operate in the conditions of use described in this manual.
- Unauthorized disassembly, alteration of the product, or modification of the software code.
- Failure to follow the operating instructions and safety warnings in the product and documentation.
- Damage to the equipment caused by abnormal natural circumstances (force majeure, such as earthquakes, fires, windstorms, floods, mudslides, etc.).

- Damage caused by the customer's failure to follow transportation and installation requirements.
- Damage caused by storage conditions that do not meet product documentation requirements.
- Damage to the hardware or data of the device due to customer negligence, incorrect operation, or intentional damage.
- Damage to the system caused by a third party or the customer, including damage caused by relocating and installing the system in a manner that does not comply with the requirements of this manual, and adjusting, altering, or removing identifying marks in a manner that does not comply with the requirements of this manual.
- Defects, failures, or damages caused by acts, events, negligence, or accidents beyond the reasonable control of Seller, including power outages or electrical failures, theft, war, riots, civil commotion, terrorism, willful or malicious damage.

# A Distress:

- The equipment is subject to high voltages, and unregulated operation may cause electric shock or fire, resulting in death, serious personal injury, or severe property damage.
   Please follow the operating sequence and safety precautions given in this manual and other related documents to regulate the operation:
- Check that the device's pre-installed cable connections are tight. Check the device for damage, such as holes, dents, or other signs of possible internal damage. Check that the internal parts of the equipment are not displaced. It is prohibited to change the structure, installation order, etc. of the equipment without authorization.
- It is prohibited to clean the electrical parts inside the equipment with water. If liquid is found inside the equipment, immediately press the emergency stop switch and notify the site manager.
- Do not carry out installation, wiring, maintenance, and replacement operations with electricity. Measure the voltage at the point of contact before touching any conductor surface or terminal, and make sure that the protective earth wire of the equipment or parts to be serviced has been reliably grounded and that there is no danger of electric shock.
- Do not approach the equipment except for the person who is to operate the equipment.
   Do not energize the equipment without completing the installation or confirming by a qualified person. When powering up the unit for the first time or when the main circuit is energized, ensure that at least two persons are present.

Instructions:

- The user's operating behavior and operating tools during transportation, handling, installation, wiring, and maintenance must meet the laws, regulations, and relevant standard requirements of the country or region where they are located.
- When installing, operating, and maintaining, it is necessary to clean the top of the cabinet of accumulated water, ice snow, or other debris before opening the cabinet door to avoid debris falling into the cabinet.
- It is prohibited to reverse engineer, decompile, disassemble, adapts, implant, or other derivative operations of the equipment software, to study the internal implementation of the equipment in any way, to obtain the source code of the equipment software, to steal intellectual property rights, etc., or to disclose the results of any equipment software performance tests.

# 1.3. Electric Safety

#### 1.3.1. Wiring requirements

- Please choose cables that meet the requirements of local laws and regulations.
   Cables of the same type should be tied together, and cables of different types should be laid separately, and mutual winding or cross-laying is prohibited.
- When the wiring is completed or when you leave for a short time during the wiring process, you need to immediately seal the cable opening and close the cabinet door to prevent small animals from entering.
- The cables used in the energy storage system must be firmly connected, and well insulated, and the specifications meet the requirements. Cable through the pipe or the hole location, there must be protection to avoid cable damage by sharp edges, burrs, and so on.
- Cable wiring is completed, you need to use the cable bracket and cable clamps for reliable fixing and backfill the soil area of the cable to ensure that the ground is closely affixed to prevent backfilling soil, cable deformation, or damage caused by the force.
- Cables used in high-temperature environments may cause aging and breakage of the insulation layer, and the distance between the cable and the periphery of the heat-generating device or heat source area is at least 30mm.
- To ensure construction safety, all cables should be laid and installed above 0°C. When handling the cables, especially when constructing in a low-temperature environment, the cables should be gently held and placed.

#### 1.3.2. Grounding requirements

• Tampering with the grounding conductor is prohibited. The grounding body of the equipment should be permanently connected to the protective grounding grid.

Before operating the equipment, the electrical connection of the equipment should be checked to ensure that the equipment has been reliably grounded.

- The equipment grounding impedance meets the requirements of national standard GB 50054 and local electrical standards.
- It is prohibited to operate the equipment when no grounding conductor is installed. When installing the equipment that needs to be grounded, the protective earth conductor shall be installed first; when removing the equipment, the protective earth conductor shall be removed last.

# **1.3.3.** Inspection Requirements

- Before connecting or removing cables, disconnect the protective switch of the corresponding circuit.
- Use a multimeter of the corresponding voltage level to check for electrical charges and make sure that the equipment is completely de-energized.
- If there is an energized body in the vicinity, use an insulating board or insulating tape to cover or wrap it.
- Use a grounding wire to reliably connect the circuit to be serviced to the grounding circuit before carrying out operation and maintenance.

# Instructions:

- Before connecting the cables, make sure that the cable labels are correctly identified before connecting.
- If the equipment has multiple inputs, disconnect all inputs to the equipment and wait until the equipment is completely powered down before operating the equipment.
- After maintenance is complete, remove the grounding wire between the maintenance circuit and the grounding circuit.

# 1.4. Mechanical Safety

# Note:

- The bottom enclosure must be removed for forklift transportation without wooden crates. Lifting and lowering should be carried gently and put down lightly to avoid impact or vibration.
- The center of gravity of the crate during transportation should fall in the middle of the two forks on the forklift. It is forbidden to carry the equipment for a long distance or invert or tilt it.

- When transporting the equipment, the operator's vision may be blocked due to the large size of the equipment, and it is necessary to arrange auxiliary personnel to assist in the completion.
- To ensure the safety of drilling holes outside the body of the equipment, a suitable location should be selected before drilling to ensure that it will not cause short circuits and other effects. During the drilling process, the equipment should be covered to prevent debris from falling into the equipment, and the debris should be cleaned up in time after drilling.
- When carrying the equipment by hand, you should be prepared to bear the weight, and you should wear protective gloves, anti-smash shoes, and other safety gear.
- Move the equipment carefully during handling to avoid impact or falling. Avoid scratching the surface of the equipment, damaging parts or cables.

# 1.5. Battery Safety

# Instructions:

We are not responsible for damage to the batteries supplied by us caused by the following reasons:

- Failure to charge and accept the battery in time due to customer reasons, resulting in battery overstorage, loss of capacity irreversible damage, etc.
- Mechanical damage, liquid leakage, rupture, etc. caused by dropping the battery due to improper operation or not connecting the battery as required.
- The customer or a third party does not know the Company and change the battery use scenarios by themselves. This includes but is not limited to connecting additional loads to the battery, mixing with other brands of batteries, mixing with batteries of different rated capacities, etc.
- Direct damage to the battery is caused by the operating environment of on-site equipment or external power parameters that do not meet the environmental requirements for normal operation. Including the actual operating temperature of the battery is too high or too low, poor power grid conditions, and frequent power outages.
- The customer did not set the battery operation and management parameters correctly or improper maintenance was caused by frequent over-discharge of the battery, the customer's site expansion, or long-term inability to fully charge.
- The customer does not carry out proper maintenance of the battery according to the operation manual of the supporting equipment, including but not limited to not regularly checking whether the battery terminal screws are tightened.
- The battery is lost by theft.

• Batteries that have exceeded the warranty period.

# /4 Distress:

- Do not expose the battery to high-temperature environments or around heat-generating devices such as sunlight, fire sources, transformers, heaters, etc.
   Overheating of the battery may cause fire or explosion.
- It is prohibited to disassemble, modify, or damage the battery (e.g., inserting foreign objects, immersing in water or other liquids, etc.), which may cause the battery to leak, overheat, catch fire, or explode.
- The thermal runaway of the battery will produce combustible gases, as well as harmful gases such as CO and HF. There is a risk of deflagration and explosion due to the accumulation of flammable gases after the thermal runaway of the battery, which may cause personal injury and property damage.
- When installing and maintaining the battery, use insulating tape to wrap the exposed cable terminals on the battery. At the same time, to avoid foreign objects (such as conductive objects, screws, liquids, etc.) into the battery's internal short circuit.

# Marnings:

- Batteries must be stored in a separate warehouse and the outer packaging, avoiding mixed storage with other materials, open storage, and avoiding stacking the batteries too high. The site must be equipped with fire-fighting facilities that meet the requirements, such as fire sand, fire extinguishers, and so on.
- Batteries should avoid impact. When handling the battery, it should be carried in the direction required by the battery, and inverted and tilted are prohibited.
- Please use the battery within the temperature range specified in this manual. When the ambient temperature of the battery is lower than the lower limit of the operating temperature, charging is prohibited to avoid the internal short circuit of the battery due to crystallization from low-temperature charging.
- Please dispose of used batteries according to local laws and regulations, and do not dispose of batteries as household garbage.
- If the battery has been charged for more than 8 months since the last time, the battery needs to be recharged. Failure to do so may affect the performance and service life of the battery.

### 1.6. Battery Abnormal Handling Measures

# A Distress:

- Avoid contact with the leaking liquid or gas when an electrolyte leak occurs or there is an unusual odor. Non-professionals should stay away and contact a professional immediately.
- The electrolyte is corrosive and contact may cause skin irritation and chemical burns. If contact is made with the battery electrolyte, the contact area needs to be washed immediately with plenty of water and soap, and medical help is sought immediately.
- batteries are prohibited from further use after being dropped (with or without a pack). If there is no obvious deformation or breakage in appearance and no obvious odor, smoke, or fire, transfer the battery to an open and safe place to stand for 1h under the premise of ensuring safety and then dispose of it, and contact our service engineers.
- When obvious odor, breakage, smoke, and fire appear after the battery falls, evacuate people immediately and report to the police in time. Use fire-fighting facilities to extinguish the fire by professional personnel while guaranteeing safety.

# 1.7. Maintenance and replacement

# Marnings:

- It is prohibited to open the cabinet door in rain, snow, lightning, sand, dust, fog, or other weather.
- Before parts are removed from the cabinet, make sure that other parts on the cabinet are not loose.
- During equipment maintenance, cover nearby energized parts with insulating material.
- Prohibit any objects from touching the running fan (e.g., fingers, parts, bolts, etc.) until the fan is de-energized and stops rotating.
- Do not energize the unit before troubleshooting.
- When inspecting the system with power, pay attention to the hazard warning signs on the equipment and avoid standing at the cabinet door.
- Equipment other than battery packs must wait 15 minutes after powering down to ensure that the equipment is not powered before operating the equipment.
- After the energy storage system power components are replaced or wiring is changed, manual wiring inspection is required to avoid abnormal system operation.

• After completing the operation related to maintenance and replacement, lock the cabinet door in time and keep the key properly.

# 2. Products

#### 2.1. Model Description

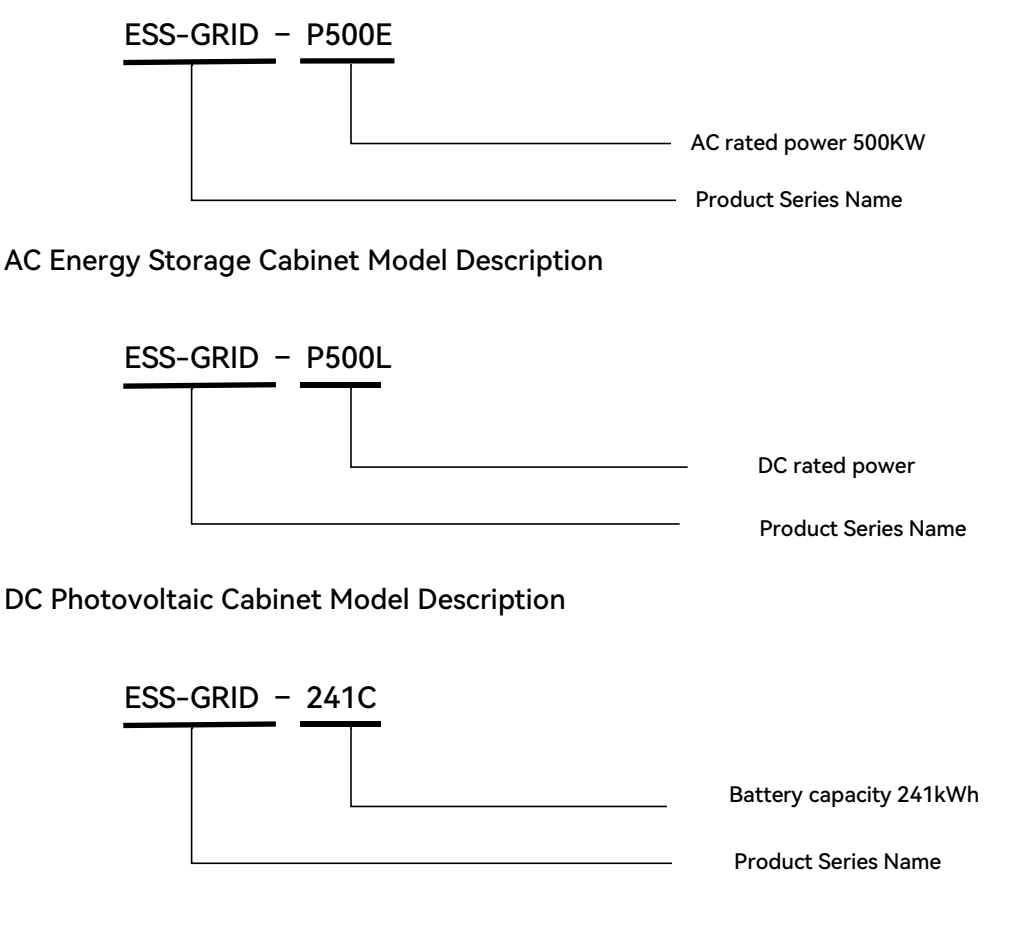

**Battery Cabinet Model Description** 

**Description:** Isolation transformer, STS parallel off-grid switching, DC power module are optional **parts.** Rated output power and battery capacity can be flexibly configured according to project requirements.

### **2.2. Product Functions**

Optical storage outdoor energy storage cabinet integrates an energy storage battery, modular STS, modular PCS, modular DC/DC DC converter, energy management monitoring system, power distribution system, environmental control system, and fire control system. Adopting modularized PCS, it is easy to maintain and expand capacity. Optical storage outdoor energy storage cabinet adopts front maintenance, which can reduce floor space and maintenance access, and is characterized by safety and reliability, rapid deployment, low cost, high energy efficiency, and intelligent management.

The operation strategies of the energy storage system in common application scenarios are as follows:

**Cutting the peaks and filling the valleys:** Time-sharing tariffs in the valley: the energy storage cabinet is automatically charged, full standby; time-sharing tariffs in the peak: the energy storage cabinet is automatically discharged, realizing the arbitrage of tariff difference, and improving the economic efficiency of the optical storage charging system.

**Optical Storage Joint:** Real-time access to local load power, photovoltaic power generation is prioritized for self-generation and self-consumption, and surplus power is stored; if photovoltaic power generation is insufficient to provide local loads, battery storage power is prioritized.

#### 2.3. Electrical Wiring Diagrams

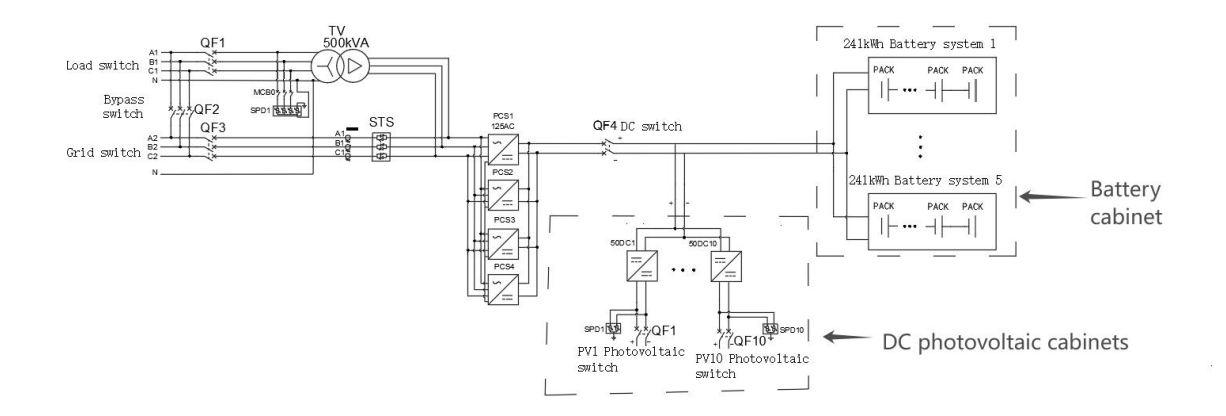

Figure 2.1 Electrical primary diagram

**Instructions:** Figure 2.1 shows the system scheme with off-grid connection, isolation transformer, and photovoltaic input, the configuration of different projects is different, the line is slightly different, and the actual shipment of the attached drawings shall prevail.

# 2.4. Product Characteristics

- The system is productized, integrating energy storage battery, modular PCS, modular STS, modular DC/DC DC converter, energy management monitoring system, power distribution system, environmental control system and fire control system, etc., which can comprehensively control the system operation status and risk;
- Is configured with rack-mounted modular PCS, supporting parallel connection of multiple machines with good scalability; the number of PCS modules and total battery power can be selected according to the system capacity requirements of microgrids and other scenarios, with typical configurations of 500TS (1.125MWh) and 500TS (1.204MWh).
- The protection class IP54 can perfectly cope with all types of outdoor weather;

- Adopts a door-mounted embedded integrated air conditioner, which does not take up cabinet space and improves the available space for outdoor cabinets, with better structural integrity at the top and a good waterproof effect;
- Local control panel can realize diversified functions such as system operation monitoring, energy management strategy development, and equipment remote upgrade.

# 2.5. Product Parameters

The following are the typical configuration parameters of the integrated outdoor energy storage cabinet, the actual supply is subject to the technical agreement.

#### Figure 2.1 Parameters of AC energy storage cabinets

| Model                                        | ESS-GRID P500E                                                       |  |
|----------------------------------------------|----------------------------------------------------------------------|--|
| AC (grid-connected)                          |                                                                      |  |
| PCS Rated AC Power                           | 500kW                                                                |  |
| PCS Maximum AC Power                         | 550kW                                                                |  |
| PCS Rated AC Current                         | 720A                                                                 |  |
| PCS Maximum AC Current                       | 790A                                                                 |  |
| PCS Rated AC Voltage                         | 400V, 3W+PE/3W+N+PE                                                  |  |
| PCS rated AC frequency                       | 50/60±5Hz                                                            |  |
| Total harmonic distortion of<br>current THDI | <3% (rated power)                                                    |  |
| Power factor                                 | -1 overrun ~ +1 hysteresis                                           |  |
| Voltage total harmonic                       | <2% (linear load)                                                    |  |
| distortion rate THDU                         | <3% (linear load)                                                    |  |
| AC (off-grid load side)                      |                                                                      |  |
| Load Voltage Rating                          | 400Vac, 3W+PE/3W+N+PE                                                |  |
| Load Voltage Frequency                       | 50/60Hz                                                              |  |
| Overload capacity                            | 110% long term operation; 120% 1 minute                              |  |
| Off-grid output THDu                         | ≤ 2% (linear load)                                                   |  |
| DC side                                      |                                                                      |  |
| PCS DC side voltage range                    | 625~950V (three-phase three-wire) / 670~950V (three-phase four-wire) |  |
| PCS DC side maximum current                  | 880A                                                                 |  |
| System parameters                            |                                                                      |  |
| Protection class                             | IP54                                                                 |  |
| Protection grade                             | I                                                                    |  |
| Isolation mode                               | Transformer isolation: 500kVA                                        |  |
| Self-consumption                             | <100W (without transformer)                                          |  |

| Display                       | Touch LCD touch screen           |
|-------------------------------|----------------------------------|
| Relative humidity             | 0~95% (non-condensing)           |
| Noise level                   | Less than 78dB                   |
| Ambient Temperature           | -25°C~60°C (Derating above 45°C) |
| Cooling method                | Intelligent air cooling          |
| Altitude                      | 2000m (over 2000m derating)      |
| BMS Communication             | CAN                              |
| EMS Communication             | Ethernet / 485                   |
| Dimension (W*D*H)             | 1450*1000*2300mm                 |
| Weight (with battery approx.) | 1700kg                           |

#### Figure 2.2 Parameters of DC PV Cabinet

| Model                         | ESS-GRID P500L                   |  |
|-------------------------------|----------------------------------|--|
| Photovoltaic (DC/DC) Power    | 500kW                            |  |
| Rating                        |                                  |  |
| PV (Low Voltage Side) DC      | 212\/_E00\/                      |  |
| Voltage Range                 | 3120~3000                        |  |
| PV Maximum DC Current         | 1600A                            |  |
| Number of PV MPPT circuits    | 10                               |  |
| Protection Rating             | IP54                             |  |
| Protection Rating             | I                                |  |
| Display                       | Touch LCD touch screen           |  |
| Relative Humidity             | 0~95% (non-condensing)           |  |
| Noise level                   | Less than 78dB                   |  |
| Ambient Temperature           | -25°C~60°C (Derating above 45°C) |  |
| Cooling Method                | Intelligent air cooling          |  |
| EMS Communication             | Ethernet / 485                   |  |
| Dimension (W*D*H)             | 1300*1000*2300mm                 |  |
| Weight (with battery approx.) | 500kg                            |  |

Figure 2.3 Battery Cabinet Parameters

| Model number                                                           | ESS-GRID 241C           |  |
|------------------------------------------------------------------------|-------------------------|--|
| Rated Battery Capacity                                                 | 241kWh                  |  |
| Rated System Voltage                                                   | 768V                    |  |
| System Voltage Range                                                   | 672V~852V               |  |
| Cell Capacity                                                          | 314Ah                   |  |
| Battery Type                                                           | LiFePO4 battery(LFP)    |  |
| Battery series-parallel connection                                     | 1P*16S*15S              |  |
| Maximum charge/discharge<br>current                                    | 157A                    |  |
| Protection Grade                                                       | IP54                    |  |
| Protection Grade                                                       | I                       |  |
| Cooling and heating air conditioning                                   | 3kW                     |  |
| Noise level                                                            | Less than 78dB          |  |
| Cooling Method                                                         | Intelligent air-cooling |  |
| BMS Communication                                                      | CAN                     |  |
| Dimension (W*D*H)                                                      | 1150*1100*2300mm        |  |
| Weight (with battery approx.)                                          | 1800kg                  |  |
| The system uses 5 clusters of 241kWh batteries for a total of 1.205MWh |                         |  |

**Note:** The actual parameters have been set at the factory according to customer requirements.

# 2.6. Components

# 2.6.1. Battery system

| Figure 2.2 | Battery | System | Parameters |
|------------|---------|--------|------------|
|------------|---------|--------|------------|

| Battery Parameters |                  |                      |
|--------------------|------------------|----------------------|
| Cell               | Battery Type     | LiFePO4 battery(LFP) |
|                    | Nominal Voltage  | 3.2V                 |
|                    | Voltage Range    | 2.8V~3.55V           |
|                    | Nominal Capacity | 314Ah                |

|                  | Maximum Operating Temperature       | 040°C           |  |
|------------------|-------------------------------------|-----------------|--|
|                  | Range, Charging                     | 0~80 C          |  |
|                  | Maximum Operating Temperature       | 20~40°C         |  |
|                  | Range, Discharge                    | -30~60 C        |  |
|                  | Series-parallel connection          | 1P16S           |  |
|                  | Nominal energy                      | 16.076kWh       |  |
|                  | Nominal Voltage                     | 51.2V           |  |
| Module           | Voltage range                       | 44.8~56.8V      |  |
|                  | Weight (Approx.)                    | 91 kg           |  |
|                  | Overall Dimension(W*D*H)            | 480*750*226±2mm |  |
| Battery clusters | Rated energy storage energy         | 241kWh          |  |
|                  | Nominal System Voltage              | 768V            |  |
|                  | System Voltage Range                | 672~852V        |  |
|                  | Series and parallel connection mode | 1P*16S*15S      |  |
|                  | Number of electric boxes included   | 15 个            |  |
|                  | Weight (approx.)                    | 1400kg          |  |

#### 2.6.2. Battery Management Systems

An energy storage management system consists of a battery management system (BMS) and an energy management system (EMS). The battery we chose comes with its own BMS system, which is divided into two levels: BMU and BCU.

BMU is located in the battery box, completes the data acquisition of single-cell information inside the battery box, uploads the data to BCU, and completes the equalization between single cells in the battery box according to the instructions issued by BCU.

BCU is located in the main control box and is responsible for the management of the battery cabinet, accepting the detailed data uploaded by the BMU inside the battery, sampling the voltage and current of the battery cabinet, calculating and correcting the SOC, and managing the pre-charging and standby charging, charging and discharging of the battery cabinet, as well as uploading the relevant data to the EMS.

#### 2.6.3. Electrical Systems

#### 2.6.3.1 Power Converter Storage (PCS) Modules

Light storage integrated outdoor energy storage cabinet adopts modularization scheme, users can configure different number of power modules according to the project requirements. The parameters of the power module of the energy storage converter are as follows:

| Model         | BSL-125AC |
|---------------|-----------|
| Rated Power   | 125kW     |
| Maximum power | 137kW     |

#### Figure 2.3 Parameters of the converter module

| DC working voltage range        | 580~1000V (three-phase three-wire) / 670~1000V (three-phase |  |  |  |  |
|---------------------------------|-------------------------------------------------------------|--|--|--|--|
|                                 | 625~950V (three-phase three-wire) / 670~950V (three-phase   |  |  |  |  |
| DC side full load voltage range | four-wire)                                                  |  |  |  |  |
| Maximum DC current              | 200A                                                        |  |  |  |  |
| Rated AC Voltage                | 400Vac, 3W+ PE/3W+N+PE                                      |  |  |  |  |
| Rated frequency                 | 50/60Hz, (±5Hz)                                             |  |  |  |  |
| Rated AC current                | 181A                                                        |  |  |  |  |
| Overload capacity               | 110%, normal operation; 120%, 1 minute                      |  |  |  |  |
| Current distortion              | <5% (rated power)                                           |  |  |  |  |
| Power factor adjustment range   | -1 Overrun ~ +1 Lag                                         |  |  |  |  |
| Unbalanced load capacity 100%   |                                                             |  |  |  |  |
| Battery                         | Lithium/Lead Acid/Photovoltaic Module                       |  |  |  |  |
| Charging mode                   | By BMS command / Tri-Stage / MPPT                           |  |  |  |  |
|                                 | Constant Current, Constant Power, MPPT, AC Voltage Source,  |  |  |  |  |
| Operating Mode                  | DC Voltage Source                                           |  |  |  |  |
| Maximum efficiency              | 98.2%                                                       |  |  |  |  |
| Dimension (W*D*H)               | 520*750*265mm                                               |  |  |  |  |
| Weight (approx.)                | 68kg                                                        |  |  |  |  |
| Isolation mode                  | Non-isolated                                                |  |  |  |  |
| Protection Grade                | IP21                                                        |  |  |  |  |
| Working Temperature             | -25°C~+60°C(>45°C derating)                                 |  |  |  |  |
| Relative Humidity               | 0~95% (non-condensing dew)                                  |  |  |  |  |
| Cooling method                  | Intelligent air-cooled                                      |  |  |  |  |
| Noise level                     | <78dB                                                       |  |  |  |  |
| Altitude                        | 3000m (>3000m derating)                                     |  |  |  |  |
| Communication Interface         | CAN                                                         |  |  |  |  |

#### 2.6.3.2 DC Converter Power (DC/DC) Modules

For islands, mountains, border posts, and other remote areas or areas with unstable power supply, or new zero-carbon science and technology parks of the photovoltaic storage system. Users can configure DC converter power modules according to project requirements, charging batteries through DC coupling,

realizing the integrated power supply system of PV and energy storage. The parameters of the DC converter power module are as follows:

#### Figure 2.4 DC Converter Module Parameters

| Model                                       | BSL-50DC                                                    |  |  |  |  |
|---------------------------------------------|-------------------------------------------------------------|--|--|--|--|
| Rated DC Power                              | 50kW                                                        |  |  |  |  |
| Maximum DC power                            | 55kW                                                        |  |  |  |  |
| DC operating voltage range                  | 200V~1000V                                                  |  |  |  |  |
| Low voltage side full load<br>voltage range | 312V~850V                                                   |  |  |  |  |
| Maximum current on low voltage side         | 80A*2                                                       |  |  |  |  |
| Number of input channels on the LV side     | 2 (can be 2 independent, can be connected in parallel as 1) |  |  |  |  |
| HV side full load voltage<br>range          | 500V~900V                                                   |  |  |  |  |
| Maximum DC on HV side                       | 110A                                                        |  |  |  |  |
| Number of input channels on the HV side     | 1                                                           |  |  |  |  |
| Operating mode                              | Constant Voltage, Constant Current, Constant Power, MPPT    |  |  |  |  |
| Maximum conversion<br>efficiency            | 98.80% of the time                                          |  |  |  |  |
| Dimension (W*D*H)                           | 483(without mounting lugs 444)*600*150mm                    |  |  |  |  |
| Weight (approx.)                            | 25kg                                                        |  |  |  |  |
| Isolation mode                              | Non-isolated                                                |  |  |  |  |
| Protection Grade                            | IP21                                                        |  |  |  |  |
| Operating Temperature                       | -25°C~+60°C(>45°C derating)                                 |  |  |  |  |
| Relative Humidity                           | 0~95% (no condensation)                                     |  |  |  |  |
| Cooling method                              | Forced air cooling                                          |  |  |  |  |
| Noise level                                 | <70dB                                                       |  |  |  |  |
| Altitude                                    | 3000m (>3000m derating)                                     |  |  |  |  |
| Communication Interface                     | RS485/CAN (optional)                                        |  |  |  |  |

#### 2.6.3.3 STS parallel off-grid switching module

For areas where the power grid is unstable and power cuts occur frequently, users can configure the STS module according to the project requirements, and realize seamless switching automatic control of grid connection and disconnection through STS. The parameters of the STS module are as follows:

| Model                   | BSL-500STS                    |
|-------------------------|-------------------------------|
| Rated power             | 500kW                         |
| Maximum power           | 550kW                         |
| Rated AC Voltage        | 400Vac, 3W+N                  |
| Rated frequency         | 50/60Hz(±5Hz)                 |
| Rated AC Current        | 720A                          |
| Switching time          | <10ms                         |
| Maximum efficiency      | 99%                           |
| Dimension(W*D*H)        | 520*750*150mm                 |
| Weight(approx.)         | 40kg                          |
| Protection Rating       | IP21                          |
| Operating Temperature   | -25°C°C~+60°C(>45°C derating) |
| Relative Humidity       | 0~95%(non-condensing)         |
| Cooling method          | Intelligent air-cooled        |
| Noise level             | <70dB                         |
| Altitude                | 3000m(>3000m derating)        |
| Communication Interface | CAN                           |

#### Figure 2.5 Parameters of STS Parallel and Off-grid Modules

#### 2.6.3.4 Three-phase isolation transformers

For off-grid application scenarios, a three-phase isolation transformer is configured to completely disconnect and isolate the output terminal from the input terminal to realize harmonic filtering and prevent inrush current. The isolation transformer module parameters are as follows:

#### Figure 2.6 Three-Phase Isolation Transformer Module Parameters

| Model                    | Т-500            |
|--------------------------|------------------|
| Rated power              | 500kVA           |
| Dimension (W*D*H)        | 975*530*980mm    |
| No-load loss             | ≤2100W           |
| Insulation grade         | Н                |
| Connection group         | Dyn11            |
| Primary input voltage    | 400V             |
| Primary input current    | 721.7A           |
| Rated frequency          | 50Hz             |
| Secondary output voltage | 400V             |
| Secondary output current | 721.7A           |
| Overload capacity        | 110%             |
| Cooling method           | Dry self-cooling |
| Efficiency               | > 98%            |
| Noise level              | ≤65dB            |

#### 2.6.4. Environmental Control Systems

The energy storage system is equipped with environmental control units such as smoke detectors, emergency stops, door magnetic sensors, and fire protection, which can fully control the system operation status. Schematic diagram of environmental control system:

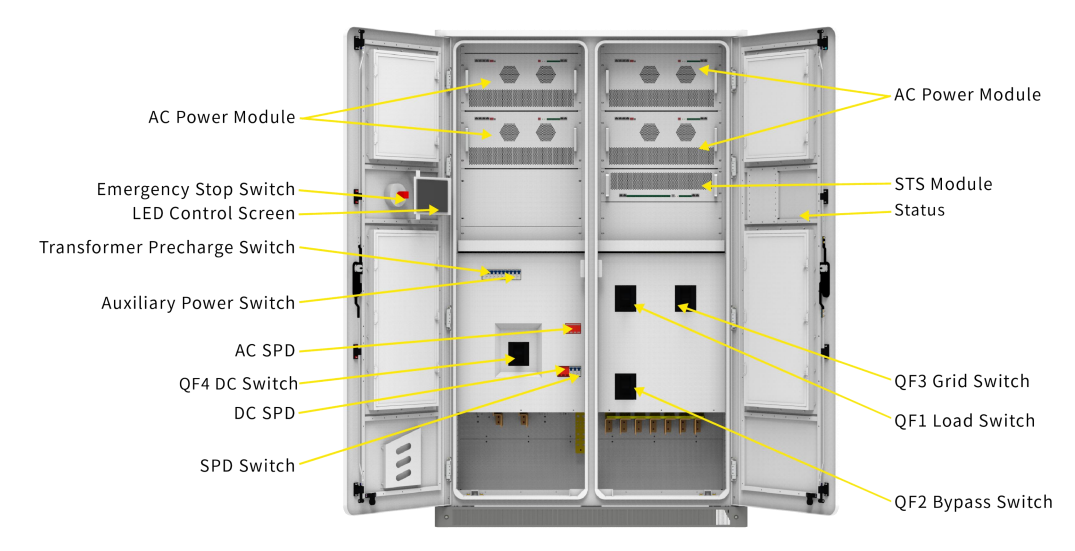

Figure 2.2 Internal structure of AC energy storage cabinet ESS-GRID P500E

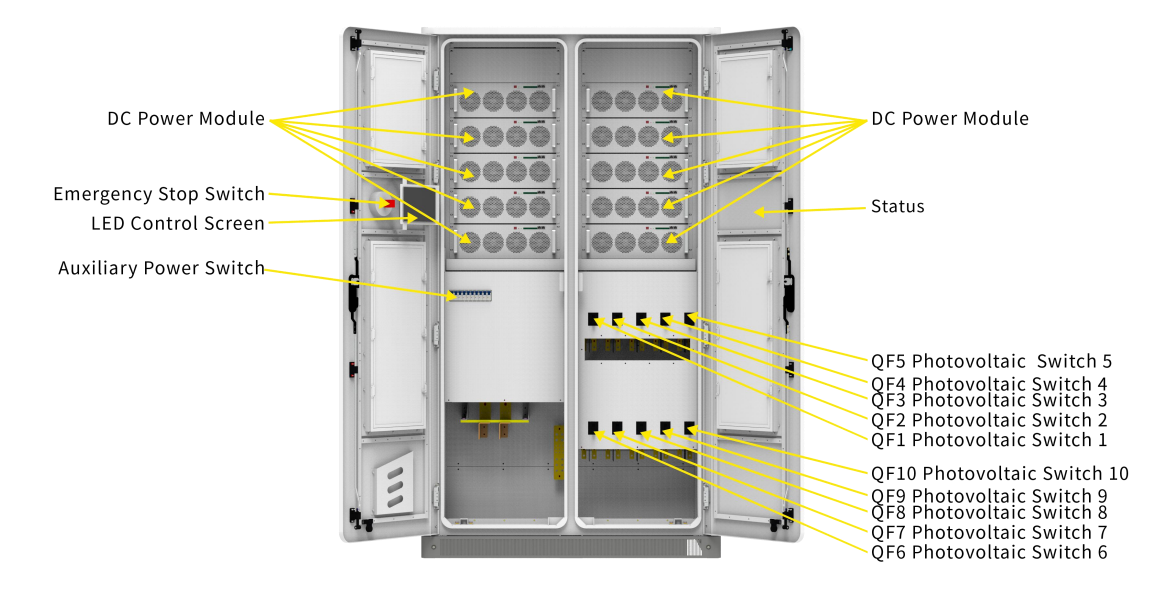

Figure 2.3 Internal structure of DC PV cabinet ESS-GRID P500L

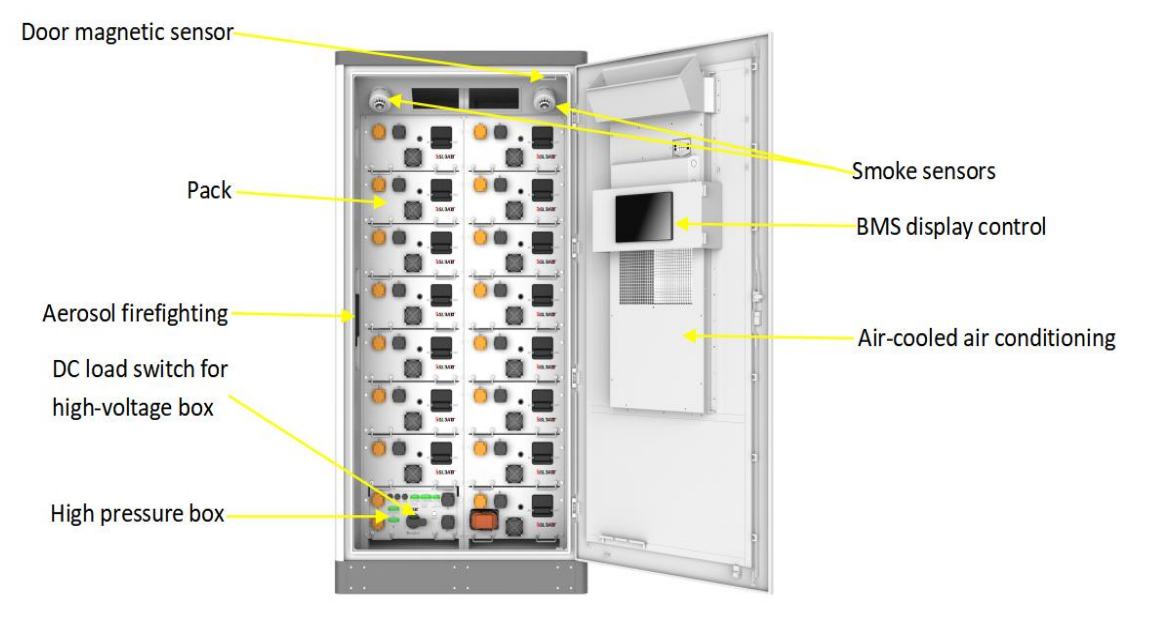

Figure 2.4 Internal structure of the battery cabinet ESS-GRID 241C

#### 2.6.4.1 Precision air conditioning parameters

#### **Operation Principle:**

① Refrigeration: when the temperature inside the cabinet is higher than the refrigeration set point plus refrigeration deviation, it starts refrigeration; when the temperature inside the cabinet is lower than the refrigeration set point, it stops refrigeration.

② heating: when the cabinet temperature is lower than the heating set point, start heating; when the cabinet temperature is higher than the heating set point plus heating deviation, stop heating.

③ Dehumidification: when the humidity inside the cabinet is greater than the dehumidification open humidity (default 80%, range 50~99%), and the temperature inside the cabinet is less than the dehumidification open temperature (default 25 °C, range 20~40 °C), turn on the electric heating dehumidification; when the temperature inside the cabinet rises to

the dehumidification stop temperature (default 30  $^{\circ}$ C, range 25~50  $^{\circ}$ C), or humidity fall back to the dehumidification stop humidity (default 75%, range 50~99%), stop heating.

| Model                                                                                  | AC3000P                             |  |  |  |  |
|----------------------------------------------------------------------------------------|-------------------------------------|--|--|--|--|
| Electrical parameters                                                                  |                                     |  |  |  |  |
| Rated Working Voltage                                                                  | 220Vac±15%                          |  |  |  |  |
| Rated current                                                                          | 5A                                  |  |  |  |  |
| Rated working frequency                                                                | 50Hz                                |  |  |  |  |
| Dimension (H*W*D)                                                                      | 1350×550×250mm                      |  |  |  |  |
| Weight (H*W*D)                                                                         | 63kg                                |  |  |  |  |
| Protection grade                                                                       | IP54                                |  |  |  |  |
| Cooling capacity                                                                       | 3000W                               |  |  |  |  |
| Heating capacity                                                                       | 2000W                               |  |  |  |  |
| Airflow                                                                                | 850m³/h                             |  |  |  |  |
| Noise level <70dB                                                                      |                                     |  |  |  |  |
| Refrigeration                                                                          |                                     |  |  |  |  |
| Refrigeration opening point Default 25°C (Setting range: 16~                           |                                     |  |  |  |  |
| Refrigeration Deviation Default 6°C (Setting range: 1~10)                              |                                     |  |  |  |  |
| Heat production                                                                        |                                     |  |  |  |  |
| Heating opening point                                                                  | Default 5°C (Setting range: 5~26)   |  |  |  |  |
| Heating deviation                                                                      | Default 10°C (Setting range: 1~10)  |  |  |  |  |
| Dehumidify                                                                             |                                     |  |  |  |  |
| Dehumidification on temperature                                                        | Default 25°C (Setting range: 20~40) |  |  |  |  |
| Dehumidification stop temperature                                                      | Default 30°C (Setting range: 25~45) |  |  |  |  |
| Dehumidification on humidity                                                           | Default 80% (Setting range: 50~99)  |  |  |  |  |
| Dehumidification stop humidity Default 75% (Setting range: 45~95)                      |                                     |  |  |  |  |
| Warning function                                                                       |                                     |  |  |  |  |
| Cabinet high temperature alarm                                                         | 30°C~60°C (Settable)                |  |  |  |  |
| Low temperature alarm                                                                  | -45°C~10°C (settable)               |  |  |  |  |
| Cabinet high humidity alarm                                                            | 0%~100% (Settable)                  |  |  |  |  |
| Note: The actual parameters are set at the factory according to customer requirements. |                                     |  |  |  |  |

#### Figure 2.7 Precision air-conditioning parameters

#### 2.6.4.2 Access switches

Door switch detects the open status of the device.

#### Figure 2.8 Door Switch Parameters

| Туре                     | Parameters                |
|--------------------------|---------------------------|
| Rated Voltage            | AC-15: 380V DC-13: 220V   |
| Rated current            | AC-15: 0.79A DC-13: 0.14A |
| Rated insulation voltage | 415V                      |

| Rated impulse withstand voltage | 2.5kV                                                                |  |  |
|---------------------------------|----------------------------------------------------------------------|--|--|
| Operating frequency             | Mechanical/Electrical: 20 times/min                                  |  |  |
| Name                            | Temperature: -5°C~+40°C Relative humidity < 90% RH (no condensation) |  |  |

#### 2.6.4.3 Smoke Detectors

Smoke detectors are used to detect the smoke concentration in the current environment.

| Name               | Parameter                                                             |  |  |  |  |
|--------------------|-----------------------------------------------------------------------|--|--|--|--|
| Working Voltage    | DC12/24V (allowable range 9V~33V)                                     |  |  |  |  |
| Working Current    | Monitoring status: <4mA@DC12V                                         |  |  |  |  |
|                    | Fire alarm: 28mA@DC28V                                                |  |  |  |  |
|                    | 52mA@DC24V                                                            |  |  |  |  |
|                    | 18mA@DC10V                                                            |  |  |  |  |
| Relay Output       | Normally open, contact capacity 1A 30VDC                              |  |  |  |  |
| Marking Indiantian | Monitoring status red light flashes about 1 time every 3s.            |  |  |  |  |
| working indication | The alarm status red light is always on                               |  |  |  |  |
| Environment        | Temperature: -20°C~+60°C Relative humidity < 95% RH (no condensation) |  |  |  |  |

#### Figure 2.9 Smoke Detector Parameters

#### 2.6.5. Fire protection systems

The fire extinguishing system adopts aerosol fire extinguishing device which is a new type of environmentally friendly fire fighting product with advanced level in the world. Working Principle: When a fire occurs, the fire extinguishing device receives an electric start signal or an open flame ignites the heat-sensitive line, the electric initiator or the heat-sensitive line burns to activate the aerosol generator in the fire extinguishing device, and the heat released by the aerosol generator through the redox reaction causes the chemical coolant to decompose, thus realizing that the aerosol generator and the coolant participate in the fire extinguishing together.

#### Figure 2.10 Firefighting Aerosol Parameters

| Model                | QRR0.3G/S-Q   |  |  |  |  |  |
|----------------------|---------------|--|--|--|--|--|
| Technical Parameters |               |  |  |  |  |  |
| Weight of agent      | 300g          |  |  |  |  |  |
| Equipment weight     | 860±30g       |  |  |  |  |  |
| Spraying time        | ≤14s          |  |  |  |  |  |
| Dimension            | 46*68.5*255mm |  |  |  |  |  |

| Nozzle temperature                                 | 400°C、200°C、75°C the thermal spacing of is respectively 0.05m、0.12m、 |  |  |  |  |  |
|----------------------------------------------------|----------------------------------------------------------------------|--|--|--|--|--|
|                                                    | 0.3m                                                                 |  |  |  |  |  |
| Actual fire extinguishing                          | 100- (m <sup>3</sup> 120- (m <sup>3</sup>                            |  |  |  |  |  |
| efficiency                                         | 100g/m ~130g/m                                                       |  |  |  |  |  |
| Ambient temperature range                          | -50°C~+90°C                                                          |  |  |  |  |  |
| Relative humidity                                  | ≤95%                                                                 |  |  |  |  |  |
| Parameters of TH type (thermal wire) starting mode |                                                                      |  |  |  |  |  |
| Starting temperature                               | 170°C                                                                |  |  |  |  |  |
| Valid period of use                                | 10 year                                                              |  |  |  |  |  |

#### 2.6.6. Local Management Systems

BSL-ESS is an intelligent energy management system developed for microgrid systems, mainly used in various capacities of energy storage power stations, and photovoltaic storage and charging integrated power station applications.

The product integrates the functions of HMI, port control and communication, system parameters, and operation strategy setting to realize the monitoring and management of the energy storage system. The hardware resources and parameters of the product are as follows:

| Product Model             | BSL- ESS                                               |  |  |  |  |
|---------------------------|--------------------------------------------------------|--|--|--|--|
| Power Input               | DC 12V                                                 |  |  |  |  |
| Output Control            | 3 Isolated Output Switches                             |  |  |  |  |
| Input Control             | 6 isolated input switch                                |  |  |  |  |
| Serial Communication      | 2 isolated RS232, 4 isolated RS485                     |  |  |  |  |
| Fieldbus                  | 2 CAN bus interfaces                                   |  |  |  |  |
| Ethernet port             | 1 10/100M Ethernet port (RJ45)                         |  |  |  |  |
| Extended storage          | 1 USB flash disk port, 1 SD card port                  |  |  |  |  |
| Audible alarms            | 1 Controllable Buzzer                                  |  |  |  |  |
| Program Characterization  | 1 Run Indicator, 1 Status Indicator, 1 Alarm Indicator |  |  |  |  |
| Abnormal Characterization | 1 hardware watchdog timer                              |  |  |  |  |
| Real Time Clock           | 1 RTC Real Time Clock                                  |  |  |  |  |

#### Figure 2.11 Local Controller Parameters

# 2.7. Configuration List

In summary, the overall configuration list of the energy storage system in a typical configuration is as follows:

| Figure 2.12   | ESS-GRID | P500F | Overall | Configu | ration | Checklist |
|---------------|----------|-------|---------|---------|--------|-----------|
| i igure z. iz | L33-010D | FJUUL | Overall | connyu  | acion  | CHECKIISC |

| Name                  | Model number                 | UNIT (of<br>measure) | Quantity | Remarks             |  |
|-----------------------|------------------------------|----------------------|----------|---------------------|--|
| Energy Storage        | BSI -125AC                   | unit                 | 4        | Modularization      |  |
| Converter             |                              | unic                 | -        | Modularization      |  |
| STS on/off grid       |                              | Lipit(c)             | 1        | Modularization      |  |
| switching module      | B3L-300313                   | Offic(s)             | I        |                     |  |
| Three-phase           | T 500                        | Linit                | 1        | Dun11               |  |
| isolation transformer | 1-500                        | Onic                 | I        | Dyiiii              |  |
| Auvilian (Sustam      | Lightning protection,        | Sata                 |          | Auxiliary equipment |  |
| Auxiliary System      | auxiliary power switch, etc. | Sets                 | I        |                     |  |
| Managament System     |                              | Cata                 | 1        | Composed of BMS and |  |
| Management System     | DOL-EOO                      | Sets                 | I        | EMS                 |  |

#### Figure 2.13 ESS-GRID P500L Overall Configuration Checklist

| Name             | Model                  | unit (of<br>measure) | Quantity | Remarks              |  |
|------------------|------------------------|----------------------|----------|----------------------|--|
| DC Converter     |                        | unit                 | 10       | Madularization       |  |
| Power Module     |                        | unic                 | 10       | Modularization       |  |
| Auxilian (System | Lightning protection,  | Sata                 | 1        | Auxiliary supporting |  |
| Auxiliary System | auxiliary switch, etc. | Sets                 | I        | equipment            |  |
| Management       | Latua ECC              | Cata                 | 1        | Composed of BMS and  |  |
| System           | Lotus-ESS              | Sets                 | I        | EMS                  |  |

#### Figure 2.14 ESS-GRID 241C Overall Configuration Checklist

| Name                       | Model                   | unit (of<br>measure) | Quantity | Remarks                   |
|----------------------------|-------------------------|----------------------|----------|---------------------------|
| Battery System             | 314Ah, 225kWh           | Sets                 | 1        | With control box          |
| Air Conditioning<br>System | AC3000P 220±15%VAC~50Hz | Sets                 | 1        | Precision air conditioner |
| Fire Fighting<br>System    | QRR0.3G/S-Q             | Sets                 | 1        | Thermal line start type   |

Actuals are based on the supplied configuration.

# 3. Installation & Wiring

# 3.1. Transportation and Handling

#### 3.1.1. Product Transportation

• To keep the equipment in a better state of protection, it is recommended to use transportation with packaging;

• Equipment transportation needs to be transported according to the requirements of marking on the packaging to prevent personal injury and equipment damage;

• Energy storage batteries are not recommended for rail transportation, or air transportation. Land transportation speed limit requirements: flat road speed limit 80km/h, rugged road speed limit 60km/h, if there is any conflict, please refer to the local traffic regulations.

#### 3.1.2. Product Handling

• Ensure that the forklift has enough load capacity when using the forklift to move, and pay attention to the center of gravity of the equipment to fall between the forklift feet to prevent personal injury and equipment damage;

• With battery transfer, forklift load capacity needs to be  $\geq$ 3t; without battery transfer, forklift load capacity needs to be  $\geq$ 1.5t;

• Recommended fork knife length ≥1.5m, width 80cm~160cm, thickness 25mm~70mm.

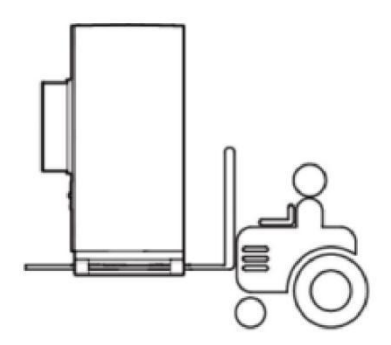

Figure 3.1 Schematic diagram of handling

#### 3.2. Packaging and Storage

#### 3.2.1. Product packaging

In order to keep the product in a better state of protection during transportation, specific wooden crates are used for packaging. The following basic parameters (including but not limited to) are included on the equipment package, which need to be carefully checked according to the project needs:

Figure 3.1 Table of Packing Parameters

| Parameter | Description                                         |
|-----------|-----------------------------------------------------|
| Model     | Product Model                                       |
| Dimension | Dimension after packing                             |
| Weight    | Total weight of the product after packing           |
| Marking   | Face up, careful placement, center of gravity, etc. |

#### 3.2.2. Product storage

If the product is not to be transported or installed for use immediately, it must be stored indoors in a place that meets the following conditions:

#### Figure 3.2 Requirements for product storage conditions

| Parameters                            | Requirement            |
|---------------------------------------|------------------------|
| Storage temperature (without battery) | -25°C~+60°C            |
| Battery                               | 20°C~30°C              |
| Storage Relative Humidity             | <95% (no condensation) |
| Altitude                              | <3000m                 |

**Note:** Long-term storage of batteries is not recommended. There will be capacity loss in long-term storage of lithium batteries, the general irreversible capacity loss of lithium batteries is 3%~10% after 12 months of storage at the recommended storage temperature. Battery packs should be stored and shipped for no more than 8 months (counting time from shipment). Beyond 8 months a recharge and SOC calibration is required, at least 50% SOC. Failure to recharge as required may affect the performance and service life of the battery.

# 3.3. Installation environmental requirements

The installation layout of the energy storage system must meet the fire distance or firewall requirements specified by local standards, including but not limited to GB 51048-2014 Design Code for Electrochemical Energy Storage Power Stations, NFPA 855 Standard for the installation of Stationary Energy Storage Systems. The energy storage system is only applicable to outdoor scenarios requires an outdoor arrangement and does not support indoor arrangements. General requirements for siting are listed below:

- The level of the installation location should be above the highest historical water level in the area. The distance to airports, buried waste disposal sites, river banks, or dams should be ≥ 2km.
- Select a well-ventilated area. Do not block vents and cooling systems to prevent fires from high temperatures when the equipment is in operation. Installation space is sufficient to ensure that the

surrounding equipment will not be affected by the heat generated by the product; installation location ensures sufficient space for external wiring. Have convenient transportation conditions and reliable fire suppression system equipment.

• Installation location away from fire sources, do not place flammable or explosive items around the equipment. If the equipment is installed in a site with lush vegetation, in addition to routine weeding, the ground underneath the equipment needs to be hardened to prevent the overgrowth of weeds.

• Do not install the energy storage system outdoors in salt-hazardous areas to prevent the equipment from corrosion and fire. Salt-hazardous areas are defined as areas within 2km of the coast or affected by sea breezes.

• The energy storage system must be protected by fences, walls, and other protective measures, and safety warning signs must be erected for isolation to prevent unauthorized personnel from entering during the operation of the equipment, which may cause personal injury or property damage.

• The equipment is installed in an area away from liquids, and should not be installed underwater pipes, air vents, and other locations that are prone to condensation; it should not be installed under air conditioning outlets, vents, server room outlet windows, and other locations that are prone to water leakage, to prevent liquids from entering the interior and causing short-circuiting of the equipment.

# Instructions

Re-siting is recommended when the site cannot be safely spaced to meet the relevant state standards. Site selection should avoid scenarios that are not recommended by industry standards and regulations, including but not limited to the following lots, areas, and places:

- Areas of strong vibration, strong noise sources, and strong electromagnetic field interference.
- Sites that produce or have dust, fumes, hazardous gases, corrosive gases, etc.
- Places that produce or store corrosive, flammable, or explosive substances. Blasting hazard range.
- Places with existing underground facilities. Densely populated places, high-rise buildings, underground buildings.
- There is rubber soil, a weak soil layer, and other adverse geological conditions, easy to accumulate water and easy to sink the ground.
- Within the boundaries of mining subsidence (misalignment) zones. Areas that may be flooded after a dam or dike breaks.
- Earthquake faults and seismic zones with an intensity of defense higher than nine degrees. Sections with direct hazards such as mudslides, landslides, quicksand, and caves.
- Important sanitary protection areas for water supply sources.
- Historical relics and monuments protection zone.

If there is no more suitable site, it is recommended to add a firewall of not less than 3h fire-resistant for safety protection, while considering the space requirements for equipment transportation, installation, and maintenance. It is recommended to refer to T/CEC 373-2020: the length and height of the fireproof wall should exceed the outer contour of the energy storage cabinet by 1m each.

#### 3.4. Pre-installation

1) Before installing the product, you need to check whether the product is intact or not. If you find any signs of damage, please keep the evidence and contact the equipment manufacturer.

2) If you are sure that there is no abnormality in the product, please check according to the delivery list to see if the accessories are complete.

#### Figure 3.3 Delivery list

| Serial No. | Name                           | Quantities | Note                         |
|------------|--------------------------------|------------|------------------------------|
| 1          | Outdoor Energy Storage Cabinet | 1 set      | Includes cabinet<br>door key |
| 2          | User Manual                    | 1 book     |                              |
| 3          | Certificate of Conformity      | 1 сору     |                              |
| 4          | Factory inspection report      | 1 сору     |                              |
| 5          | Packing list                   | 1 сору     |                              |

Before installation, users need to prepare relevant installation tools.

#### Table 3.4 List of installation tools

| Serial No. | Name                  | Quantities | Note |
|------------|-----------------------|------------|------|
| 1          | Screwdriver Sets      | 1 set      |      |
| 2          | Socket                | 1 set      |      |
| 3          | Multimeter            | 1 set      |      |
| 4          | Forklift              | 1 vehicle  |      |
| 5          | Screws, Nuts, Spacers | Several    |      |

# 3.5. Mechanical Installations

After making sure that there are no abnormalities in the product and that all accessories are complete, you can refer to the following recommendations for mechanical installation:

- Select the equipment installation position in advance according to the product dimensions, and do a good job of positioning and fixing; the recommended foundation is shown in Figure 3.2.
- Referring to the weight of the product, the selected installation position needs to have sufficient load-bearing strength;
- Reliable grounding point, ensure that the grounding resistance is less than 4Ω.

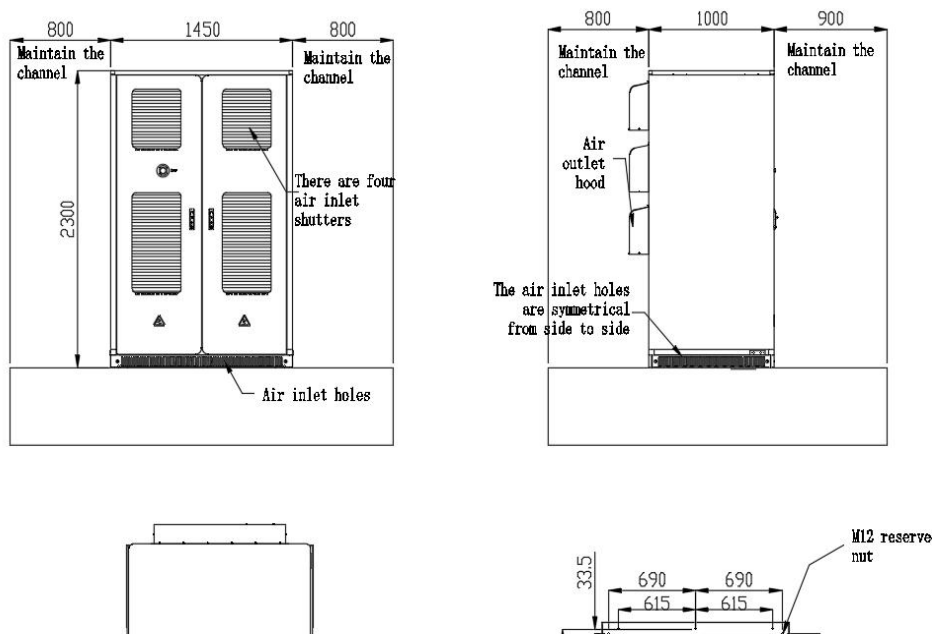

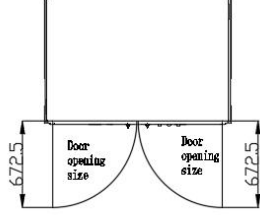

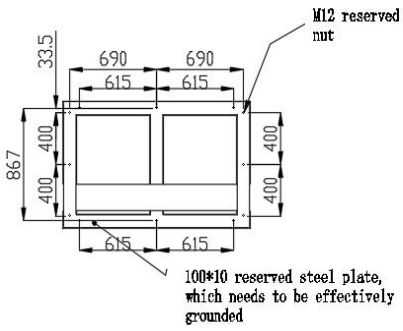

#### Figure 3.2 AC Energy Storage Cabinet ESS-GIRD P500E

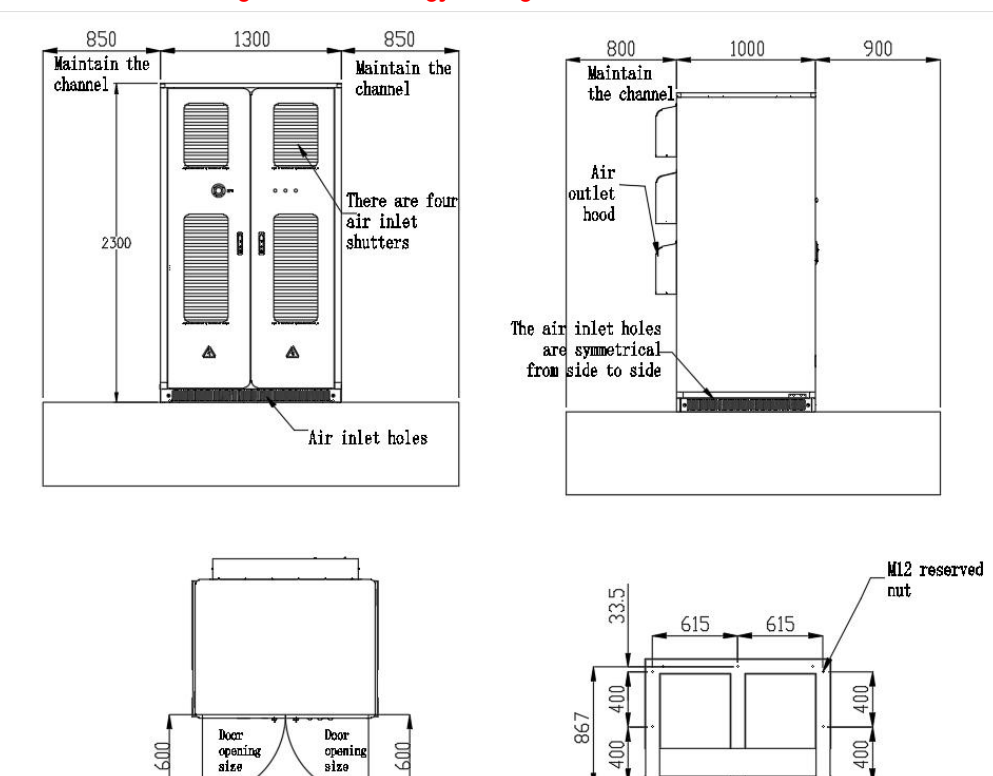

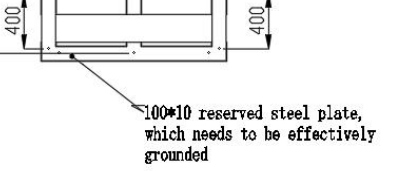

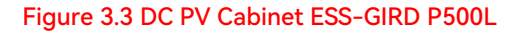

600

openin size

200

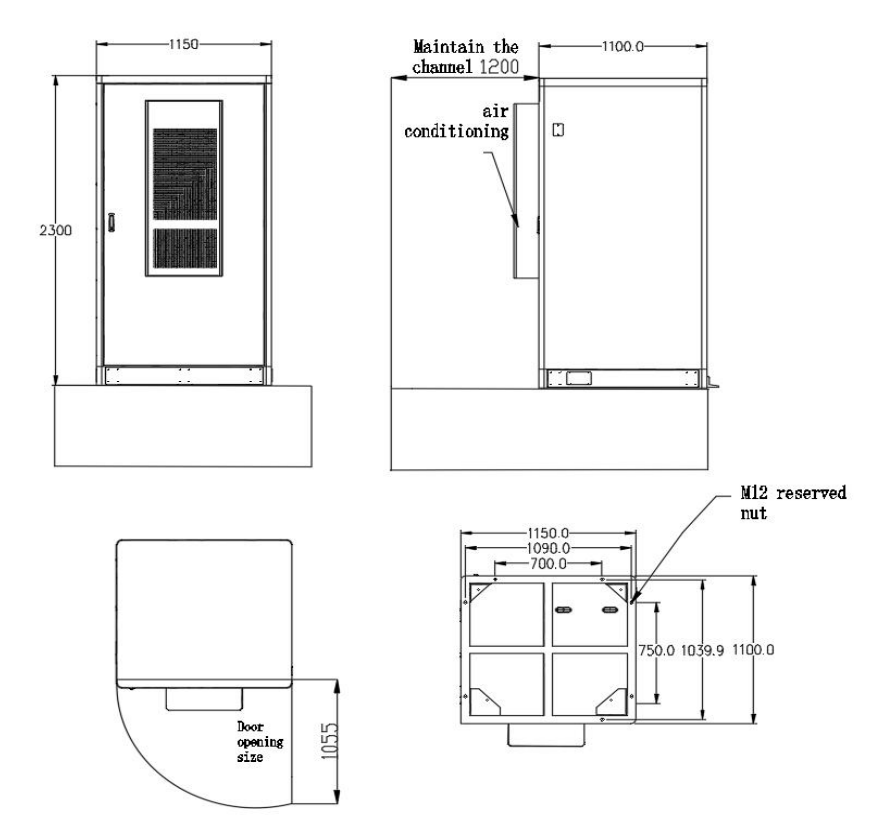

Figure 3.4 Battery Cabinet ESS-GIRD 241C

(1) After removing the packing crate, remove the enclosure at the bottom of the equipment first. The removed board and screws should be put away, and the equipment should be put back after it has been put into position.

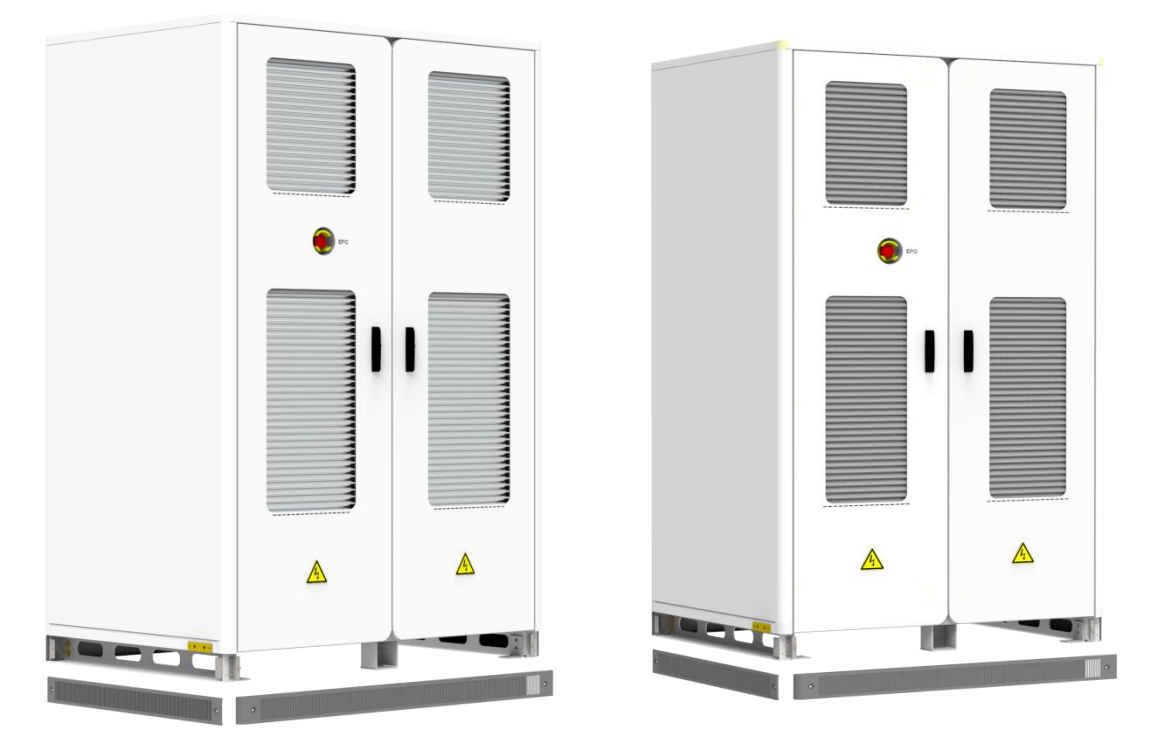

Figure 3.5 Schematic of the bottom enclosure of the device

(2) Use a forklift to position the equipment on the foundation, align the fixing holes of the equipment with the pre-embedded nuts of the foundation, and fasten them with M16X40 bolts.

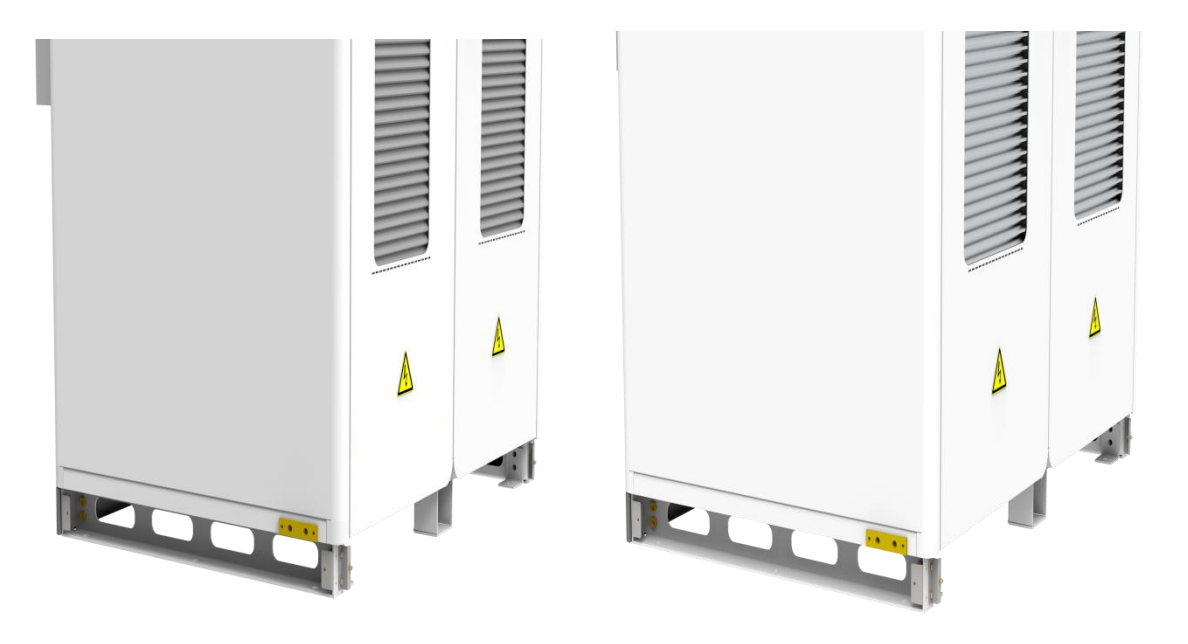

Figure 3.6 Illustration of bolt fastening at the bottom of the unit

# 3.6. Electrical Cable Installation

This product adopts the structure of an all-in-one machine, the internal wiring of the DC side has been completed, and only the AC side and external communication need to be installed on site with electrical cables. According to the power of the product, cable specifications are provided in Table 3.5 wiring reference. Cable diameter selection should be in line with local cable standards. Factors affecting cable selection include: rated current, cable type, laying method, ambient temperature, and maximum acceptable line loss.

| Figure 3.5 | Comparison o | f Cable Diameters |
|------------|--------------|-------------------|
|------------|--------------|-------------------|

| Capacity | AC cable      | Zero line   | Earth (wire) | Positive and<br>negative DC input<br>(female) |
|----------|---------------|-------------|--------------|-----------------------------------------------|
| 50kW     | ≥3*35mm²      | ≥35mm²      | ≥25mm²       | ≥2*35mm2                                      |
| 100kW    | ≥3*70mm²      | ≥70mm²      | ≥50mm²       | ≥2*70mm2                                      |
| 150kW    | ≥3*95mm²      | ≥95mm²      | ≥95mm²       | ≥2*95mm2                                      |
| 200kW    | ≥3*120mm²     | ≥120mm²     | ≥120mm²      | ≥2*120mm2                                     |
| 500kW    | ≥3*(150*2)mm² | ≥(150*2)mm² | ≥(150*2)mm²  | ≥2*(150*2)mm2                                 |

**Distress:** When performing an electrical installation, you can refer to the following recommendations for electrical installation:

BSLBATT C&I ESS User Manual

(1) <u>Check that all switches in the equipment are disconnected before wiring to ensure that the equipment is</u> not energized;

(2) Disconnect the grid switch before wiring to ensure that the cable is not electrically charged;

(3) To determine the correct phase sequence of the cable, you can add yellow, green, red, and black different colors of insulation sheath or logo to differentiate, to prevent phase sequence errors;

(4) Cable terminals and copper row connections need to be pressed, and screws to choose the right length, so as not to affect the insulation and fastening;

(5) Communication and power cables should be laid separately as far as possible, and the cable insulation should be ensured not to be damaged during the laying process;

(6) The grounding cable must be reliably connected to the grounding copper row, and cable cross-section area to meet the design requirements;

(7) All AC cables need to enter the equipment through the bottom of the equipment access hole into the corresponding phase sequence;

(8) <u>After the wiring is completed, use fire clay to seal the wiring leakage, to prevent external insects and</u> rodents from entering the equipment or cable damage.

In order to prevent the terminals from loosening under force and causing poor contact, resulting in increased contact resistance and heat, etc., make sure that the bolts used to fasten the terminals meet the torque requirements listed in Figure 3.6.:

#### Figure 3.6 Wiring Torque Requirements

| Screw Size   | M4      | M5    | M6  | M8    | M10   | M12    | M14     | M16         |
|--------------|---------|-------|-----|-------|-------|--------|---------|-------------|
| Torque (N*m) | 1.8~2.4 | 4~4.8 | 7~8 | 22~29 | 44~58 | 76~102 | 121~162 | 189~2<br>52 |

The inlet and outlet of the energy storage system is under the inlet and outlet, after removing the switch plate, as shown in Fig. 3.5, the A/B/C/N copper rows at the lower end of the switch are reserved for  $\phi$ 11mm and  $\phi$ 13mm holes to be opened for the customers to connect the wires or according to the customer's requirements for the size of the holes; the protective ground wire is connected to PE copper rows, and the grounding impedance of the equipment meets the national standards of GB 50054 and the requirements of the local electrical standards.

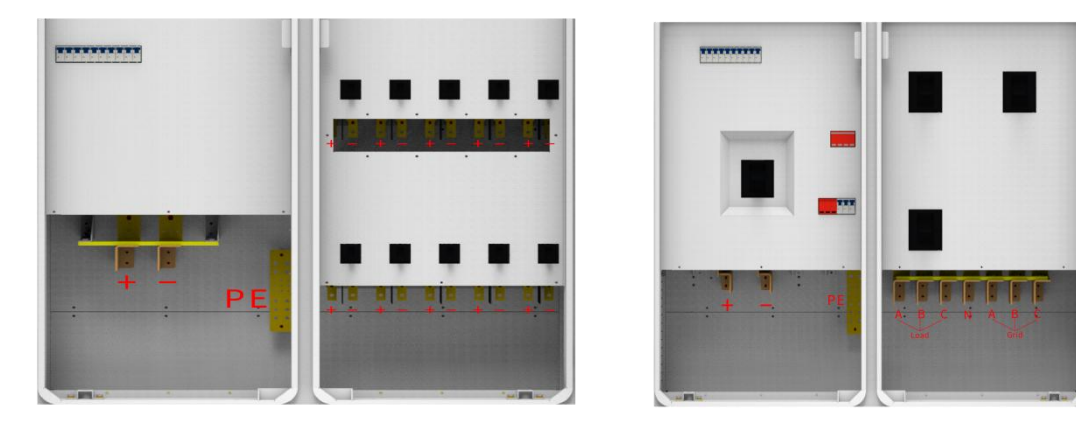

Figure 3.7 Wiring Diagram

31

The installation of terminals and fixing screws for system power cable wiring is shown below.:

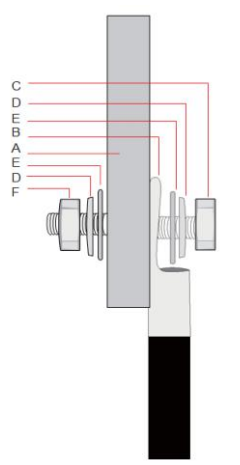

| 序号 | 名称              |
|----|-----------------|
| A  | Copper wire     |
| В  | Wiring terminal |
| С  | Screws          |
| D  | Spring pads     |
| Е  | Large flat pads |
| F  | Nuts            |

Terminal Block Installation

Terminal block part names

Figure 3.6 Set Screw Installation Schematic

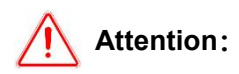

• When using copper core cables or copper-clad aluminum cables, use copper terminals.

• When aluminum alloy cables are used, use copper-aluminum transition terminals or aluminum terminals with copper-aluminum transition spacers.

# 4. Start-up and Commissioning

# 4.1. Pre-start-up Inspection

Before running the product, please make sure that the product has been installed in accordance with the specifications, and carry out a comprehensive and detailed inspection of the machine to ensure that all indicators are in line with the requirements before starting the machine.

#### 1) Appearance inspection:

a. The appearance of the equipment is intact, no damage, no rust and no paint dropping. If there is paint falling off, please carry out the operation of replacing the paint;

b. equipment labels are clearly visible, damaged labels should be replaced in time.

#### 2) Grounding check:

the box with grounding point, and grounded firmly; box grounding conductor reliably connected to the box grounding copper row.

#### 3) Cable check:

- a. Cable protection layer is well wrapped without obvious damage;
- b. The terminal production in line with the specifications, the connection is firm and reliable;
- c. The cable ends of the label is clear, the alignment to meet the principle of separation of strong and weak power, leaving a margin at the turn, shall not be pulled tight;

d. Cable installation bolts have been tightened, cable pulling no loosening; cable over the hole blocking has been completed.

#### 4) Copper row check:

No obvious cracks or deformation of the copper row, the lap screws are tight, no misalignment of the scribe marking, no debris on the copper row.

#### 5) Component inspection:

Refer to Fig. 4.1, the circuit breakers are all in the open position; the indicator mark of the lightning protector is green.

Note: In order to transport safety, we will disconnect one section of the battery module DC cable, the whole cluster of batteries in the open circuit state, the DC cable needs to be connected before powering up, pay attention to the need to bring insulated gloves to operate, inserted into the connector to hear the sound of "card" indicates that it has been inserted into place.

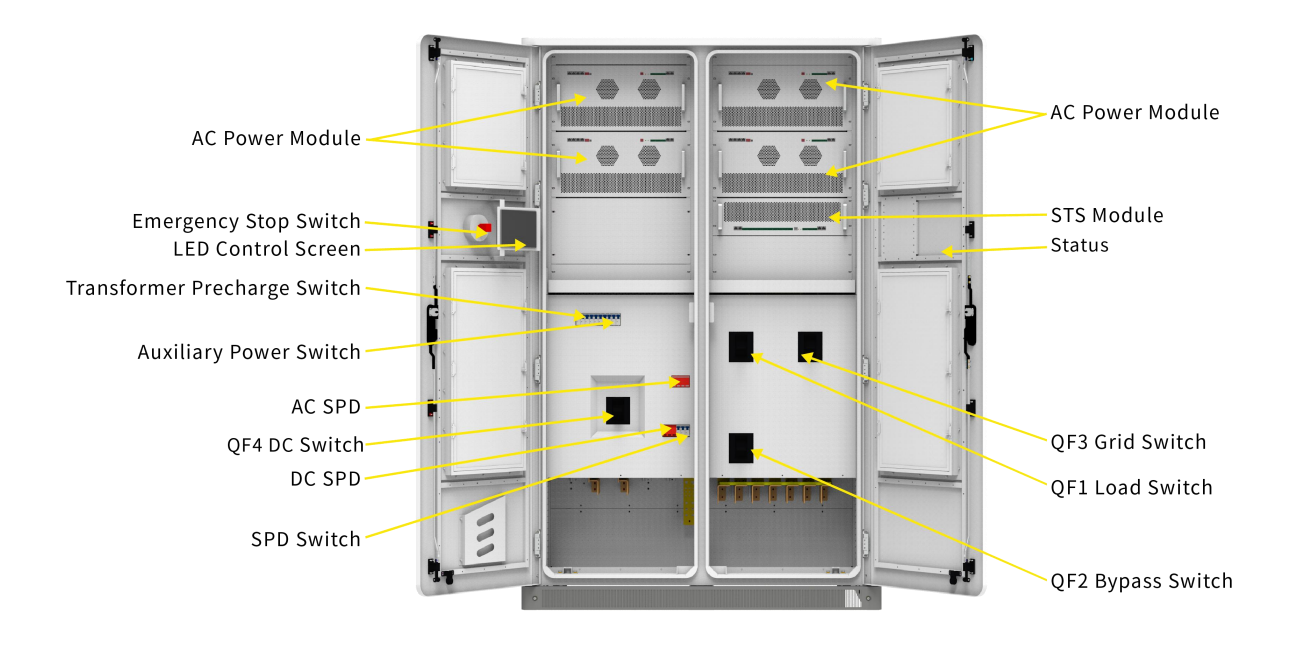

Figure 4.1 AC Energy Storage Cabinet ESS-GRID P500E Distribution Switch Location Diagram

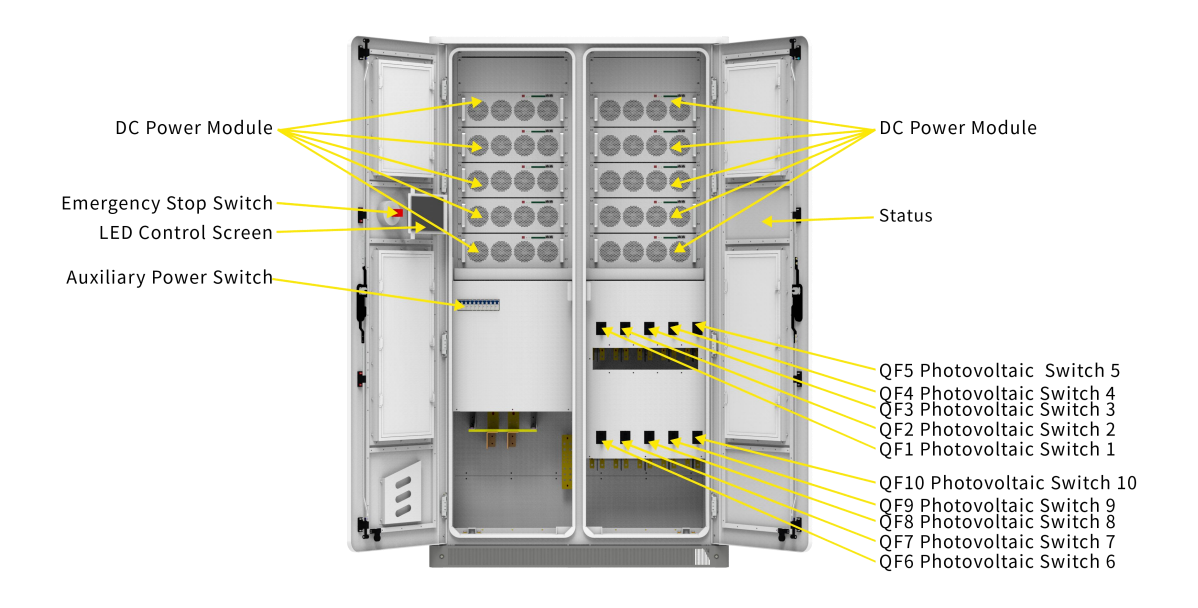

Figure 4.2 DC PV Cabinet ESS-GRID P500L Distribution Switch Location Map

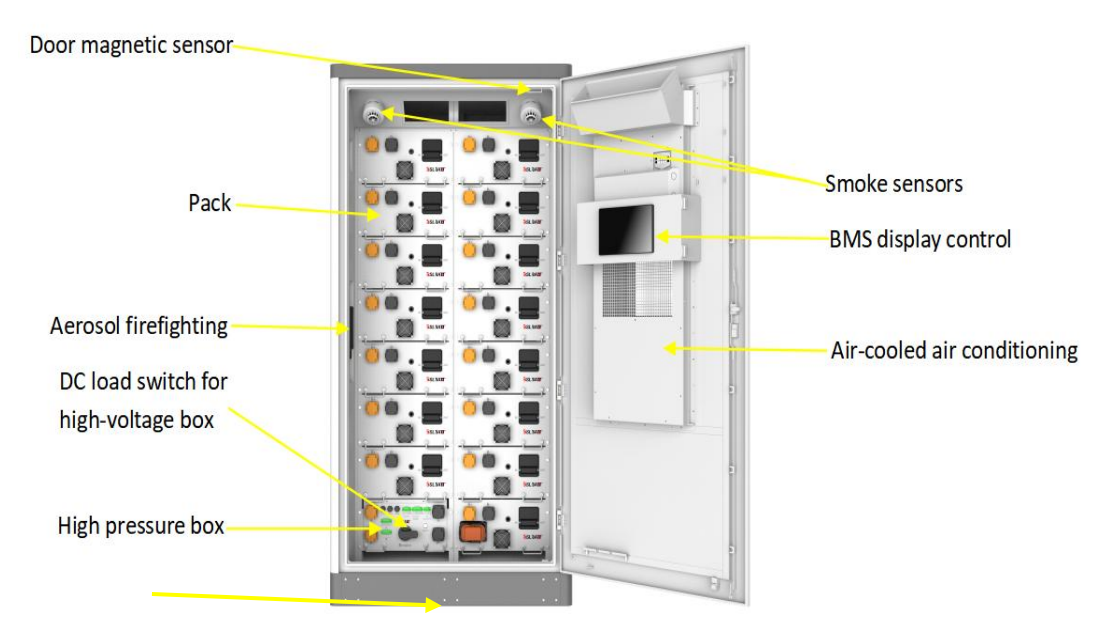

Figure 4.3 Battery Cabinet ESS-GRID 241C Distribution Switch Location Map

# 4.2. Booting Operation

The operation procedure of product power-on operation is as follows:

1) Confirm that the grid voltage is within the predetermined range (400V±10%) with a multimeter;

2) Referring to Fig. 4.1, close the transformer pre-charging switch MCB2 and auxiliary power switch MCB3~4, close the QF3 utility switch, complete the transformer soft start, close the QF1 load switch, and close the QF4 DC switch (when using the QF2 bypass switch for equipment maintenance, remember to disconnect the QF1 load switch first).

3) Referring to 4.2, close the QF1-10 PV switch and the auxiliary power switch.

4) Referring to 4.3, close the battery auxiliary switch and the high voltage box load switch (rotate to ON position), MCB1 air conditioning switch.

5) In the HMI touch screen of the DC PV cabinet click on the switch to enable all modules and click on System On. In the HMI touch screen of the AC energy storage cabinet, click "System"->"Parameter Setting" interface to set converter parameters, and in "System"->"Operation Mode" interface, select the required converter parameters. In the "System"->"Operation Mode" interface, select the required operation mode (Manual Mode, Peak Shaving and Valley Filling, Backup Mode);

6) Enable all the modules in the "Switch" page of the touch screen, and click "Converter On" to complete the power-on.

# 4.3. Test run

After the equipment completes the installation of all electrical structures to meet the start-up conditions, to ensure the reliable and stable operation of the energy storage system, the initial operation must be powered up by professional electrical engineers and technicians, and set the operation mode and related parameters according to the project requirements:

1) Set the equipment control mode to "manual mode" and set the active power to 5%;

2) Turn on the air conditioner in "Data"->"Environment Monitoring", enable all the modules in the "Switch" interface, and then click "System On". Click "System On";

3) Observe the parameters of PCS, battery, and air-conditioner during operation, and stop the machine in time for testing if there is any abnormality;

4) Run for 0.5 hours;

5) Set the active power to -5%, at this time the battery is charged at 5% of the rated power of the system.

6) Observe the parameters of the screen PCS, battery, and air conditioner during the running period, and stop the machine in time for testing if there is any abnormality;

7) Run for 0.5 hours;

8) After completing 1-hour trial run without any abnormality, turn off the system in the "switch" interface;

9) According to the project background and demand, you can choose the local manual power control mode, automatic peak shaving mode, or backup mode to put into operation formally and click "system on" in the system interface.

# 4.4. Shutdown Operation

When the product needs daily maintenance, the shutdown operation is required. The normal shutdown operation of the product is as follows:

1) Click on "System Shutdown" in the touch screen switching interface;

2) Referring to Fig. 4.1, disconnect the system transformer pre-charge switch MCB2, auxiliary power switch MCB3~4, split QF1 load switch, and split QF4 DC switch;

3) Referring to Figure 4.2, breaking QF1~10 PV switch, breaking auxiliary power switch MCB1; and

4) Referring to Fig. 4.3, break the DC load switch of the battery high-voltage control box and break the auxiliary power switch MCB1;

5) Wait for the end of the busbar discharge, the touch screen goes out, and the equipment is shut down.

# 4.5. Emergency Shutdown

When there is a malfunction or critical situation that requires an emergency shutdown of the product, the following emergency shutdown operations can be performed:

1) Press the emergency shutdown button "EPO";

2) Referring to Figure 4.1~3, disconnect all auxiliary power switches, AC and DC molded case switches, and battery DC load switches of the system;

3) Reset the EPO button after determining that the fault or danger is removed and operation is required.

# Description:

<u>After pressing "EPO" emergency shutdown, you need to refer to Fig. 4.1~3 to turn off all</u> <u>auxiliary power switches, AC/DC molded case switches, and battery DC load switches, and</u> wait for the HMI touch panel to be powered down for 10min before powering on!

# 5. Operation and Handling

This chapter mainly introduces the LCD touchscreen display interface and the corresponding operation control through the human-machine interface. Users can execute various operation commands through the LCD interface, conveniently browse DC, AC, and system operation-related parameters and data, timely access to the current equipment status, and real-time alarm information to provide a reliable basis for fault diagnosis. In addition, the LCD touchscreen can also display the system software version information and upgrade the software of each component through the U disk.

# 5.1. Introduction to Human Machine Interface

After the system is powered on, the LCD touch screen enters the startup interface, and after 30s, the startup interface disappears and the system enters the "home" interface. As shown in Figure 5.1, the home page interface displays the real-time power, voltage, current, power generation, operation mode, working status and other information.

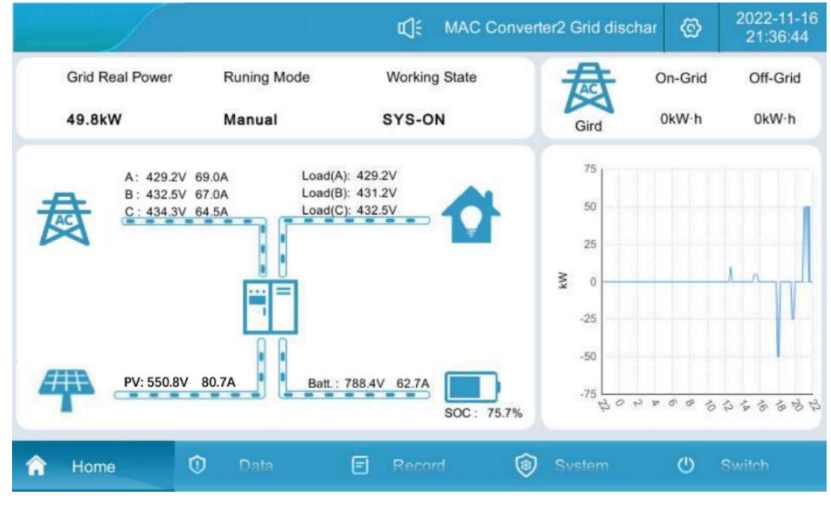

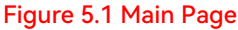

#### Each menu expands items:

| Serial<br>No. | Menu<br>Name     | Menu items                                          | Parameter Function                                    |
|---------------|------------------|-----------------------------------------------------|-------------------------------------------------------|
| 1             | Main Page        | Nono                                                | Display the operation status of the system and the    |
| 1             | Main Page        | None                                                | charging/discharging curve of the day                 |
|               |                  | Real-time data                                      | Display of all analog data of converter               |
|               | Real-time status | Display of converter operating status and switching |                                                       |
|               |                  | status                                              |                                                       |
| 2             | Data             | Real-time Alarms                                    | Alarm information of the current system               |
|               |                  | Battery Data                                        | Battery data display and battery on/off setting       |
|               |                  | Environmental                                       | Display of dynamic loop monitoring and setting of air |
|               |                  | Monitoring                                          | conditioning parameters                               |
| 3             | Records          | Historical Alarms                                   | Display of alarm history                              |

|   |            | Operation Log      | Display of operation log                                                         |
|---|------------|--------------------|----------------------------------------------------------------------------------|
|   |            | Data Report        | Export history records                                                           |
|   |            | System             | Display of system information                                                    |
|   |            | Information        | Display of system information                                                    |
|   |            | Operation Mode     | System operation mode setting                                                    |
|   |            | Parameter          | Satting of convertor and botton, noremators                                      |
|   | OVOTEMO    | Setting            | Setting of converter and battery parameters                                      |
| 4 | STOTEMS    | Manufacturer       | Satting of aquipment manufacturare                                               |
|   |            | Settings           | Setting of equipment manufacturers                                               |
|   |            | System Upgrade     | System software upgrade                                                          |
|   |            | Communication      | Perform communication sottings                                                   |
|   |            | Setting            | Ferform communication settings                                                   |
| 5 | Switches   | System Switch      | System startup and shutdown                                                      |
|   |            |                    | 1 the first from top to bottom for the power indicator:                          |
|   |            |                    | HMI touch screen power supply is normal, the green                               |
|   |            |                    | light blinks; (blinking frequency of 1s once)                                    |
|   |            |                    | 2 from the top down the second for the status                                    |
|   |            |                    | indicator: the system has a fault, the green indicator                           |
| 6 | HMI Lights | HMI left indicator | does not light up; system without a fault, the green                             |
|   |            |                    | indicator is always on;                                                          |
|   |            |                    | $\ensuremath{\mathfrak{I}}$ from the top down the third for the fault indicator: |
|   |            |                    | when the system has a fault, the red indicator light                             |
|   |            |                    | flashes; system without a fault, the red indicator light                         |
|   |            |                    | does not light (blinking frequency of 1s once)                                   |
|   |            |                    | 1 When the system is on standby and there is a fault,                            |
|   |            |                    | the system lamp lights red.                                                      |
|   |            |                    | 2 when the system is running, and there is no fault, the                         |
| 7 | System     | Status indicator   | system light is green                                                            |
| / | Lights     |                    | ③When the system is running and there is a fault, the                            |
|   |            |                    | system lamp lights yellow.                                                       |
|   |            |                    | ④ When the system is in standby and there is no fault,                           |
|   |            |                    | the system lamp does not light up.                                               |

# 5.2. Switching operations

#### Switching operation:

1. Referring to Figure 4.1, close the transformer pre-charging switch MCB2 and the auxiliary power switches MCB3~4, close the QF3 utility switch, complete the transformer soft start, close the QF1 load switch, and close the QF4 DC switch (when using the QF2 bypass switch for equipment maintenance, remember to disconnect the QF1 load switch first).

2. Referring to 4.2, close the QF1-10 PV switch and the auxiliary power switch.

3、Referring to 4.3, close the battery auxiliary switch and the high voltage box load switch (rotate to ON position), MCB1 air conditioning switch.

4. It takes about 30 seconds for the screen to start.

5. Set the converter parameters in "System"->"Parameter Setting" interface, and select the required operation mode in "System"->"Operation Mode" interface. In "System"->"Parameter Setting" interface, select the required operation mode, select grid connection and control mode manual, peak shaving and valley filling and backup mode.

|   |                  |                                   | đ;            | c  | communication Fau | ılt   | ଡ          | 2023-10-17<br>17:00:38 |
|---|------------------|-----------------------------------|---------------|----|-------------------|-------|------------|------------------------|
| ŵ | System<br>Info   | System Control Mo<br>On/Off Grid: | de<br>On grid | •  | On/Off Grid Cnv.: | Plan  |            | •                      |
| ۲ | Run<br>Mode      | On Grid Mode:                     | PQ            | -  | Off Grid Mode:    | VF    |            | •                      |
| 6 | Parameter<br>Set | Control Mode:                     | Manual        | •  | Grid:             | Comme | rcial Powe | er 💌                   |
| 1 | Manufacture      | Automatic Mode                    |               |    |                   |       |            |                        |
| я | System<br>Updata | Peak Shavir                       | ng Back-up    |    | To Add            |       | То         | Add                    |
| 0 | Comm<br>Set      |                                   |               |    |                   |       |            |                        |
| 6 | Home             | 1 Dat                             | a 🖃 Reco      | rd | System            |       | C          | Switch                 |

Figure 5.2 Run mode screen

6. Enable all modules in the "Switch" page of the touch screen (you can also turn on some of the modules according to the actual need), click "System On", the normal opening time is about 30 seconds, as shown in Figure 5.3.

|   |      | 9         | d:     | Communic                                                 | ation Fault | ©                    | 2024-07-15<br>09:28:02 |
|---|------|-----------|--------|----------------------------------------------------------|-------------|----------------------|------------------------|
|   |      | System ON | N      | <i>l</i> iodule 1 Enable (<br><i>I</i> lodule 3 Enable ( | Module      | e 2 Enab<br>e 4 Enab | le 🗾                   |
| Â | Home | 🛈 Data    | E Reco | rd 🎯                                                     | Svstem      | Ċ                    | Switch                 |

Figure 5.3 Switching Interface

7. Converter shutdown: When the converter is in operation, click "Converter Shutdown" as in Figure 5.3;8. Disconnect all AC and DC switches and auxiliary power switches of AC energy storage cabinet, DC PV cabinet and battery cabinet.

# 5.3. Communication Settings

**Description:** Communication setting refers to the communication protocol setting between LCD touch screen and battery BMS, LCD touch screen and EMS background.

1. Check that the communication line of battery BMS has been connected to the terminals CAN2\_H and CAN2\_L on the back of the touch panel;

check the background EMS communication line has been connected to the back terminal COM6\_A,
 COM6\_B of the touch screen or to the position of the network port;

| NC1/COM1/NO1 | NO2/COM2 NO3/COM3 | +12V/ DI1/DI2/GND | +12V/D83/D84/GND | +12V/DI5/DI6/GND |         |        |               |         |
|--------------|-------------------|-------------------|------------------|------------------|---------|--------|---------------|---------|
| ĬĬĬ          | X X X X           | ĬĬĬĬ              | ĬĬĬĬ             |                  | ĬĬĬ     | ĬĬĬ    | III           | ĬĬ      |
|              |                   |                   |                  |                  | COM2_TX | COM3_A | COM4_A COM5_A | COM6_A  |
|              |                   |                   |                  |                  | COM2_RX | COM3_8 | COM4_B CON    | E COMEE |
|              |                   |                   |                  |                  | GNI     | D2 GND |               |         |
|              |                   |                   |                  |                  |         |        | CAN1-         |         |
|              |                   |                   |                  |                  |         |        | CAN1-h        |         |
|              |                   |                   |                  |                  |         |        | CAN1-GND      |         |
|              |                   |                   |                  |                  |         |        |               |         |
|              |                   |                   |                  |                  |         |        | CAN2-         |         |
|              |                   |                   |                  |                  |         |        | CAN2-H        |         |
|              |                   |                   |                  |                  |         |        | CAN2-GND      |         |
|              |                   |                   |                  |                  |         |        |               |         |
|              |                   |                   |                  |                  |         |        |               |         |
|              |                   |                   |                  |                  |         | UEF    | 以太网           | □RJ45   |
| DC 24\       | / 电源输入            |                   |                  | сом1#П           |         |        |               | _       |
|              | 00                |                   |                  | _                |         |        | 1             |         |
|              |                   |                   |                  | 0000             |         |        |               |         |
|              |                   |                   |                  | 00000            | 9       |        |               |         |
| _            |                   |                   |                  |                  |         |        |               | -       |
|              |                   |                   |                  |                  |         |        |               |         |

Figure 5.4 Communication wiring check

1. Click "System"->"Communication Setting" on the LCD touch panel to enter the communication setting interface.

|   |                  |              |          | d:       | MAC | Conver | ter2 Grid | dischar | Ø   | 2022-11-<br>21:35:37 |
|---|------------------|--------------|----------|----------|-----|--------|-----------|---------|-----|----------------------|
| ŵ | System<br>Info   |              |          |          | 1   |        |           |         |     |                      |
| Ŧ | Run<br>Mode      | RS485 Baud : | 9600 bps | •        |     | Can E  | Saud :    | 250k bp | S   | •                    |
|   | Demmeter         | Slave ID:    | 1        |          |     | Maste  | er ID:    |         | 1   |                      |
| 6 | Set              | ID:          | 100      |          | 100 |        |           |         | 100 |                      |
| 1 | Manufacture      | IF:          | 192      |          | 168 | :      | 1         |         | 100 |                      |
|   |                  | Netmask:     | 255      | :        | 255 | :      | 255       | :       | 0   |                      |
| A | System<br>Updata | Gateway:     | 192      | :        | 168 | :      | 1         |         | 1   |                      |
| 8 | Comm<br>Set      |              | Sett     | ing      |     |        |           |         |     |                      |
|   | Home             | 🛈 Dat        | la l     | -<br>Rec | ord | ୍ତି    | System    | 0       | (1) | Switch               |

Figure 5.5 Communication Setting Screen

2. Battery BMS communication setting: set CAN baud rate to 250k bps;

3. Background EMS communication setting 1: If RS485 communication is used, set the local address corresponding to the communication panel to 1, if more than one energy storage system access to the background from the address can not be repeated;

1. Background EMS communication setting

2. If Ethernet communication is used, the local energy storage system acts as a server, the host sets the default address to 192.168.1.100, sets the local address corresponding to the communication panel to 1, and the server port to 502, and if more than one energy storage system is accessed to the background IP address can not be duplicated, modify the IP address and then click on the Setup button to configure the IP address.

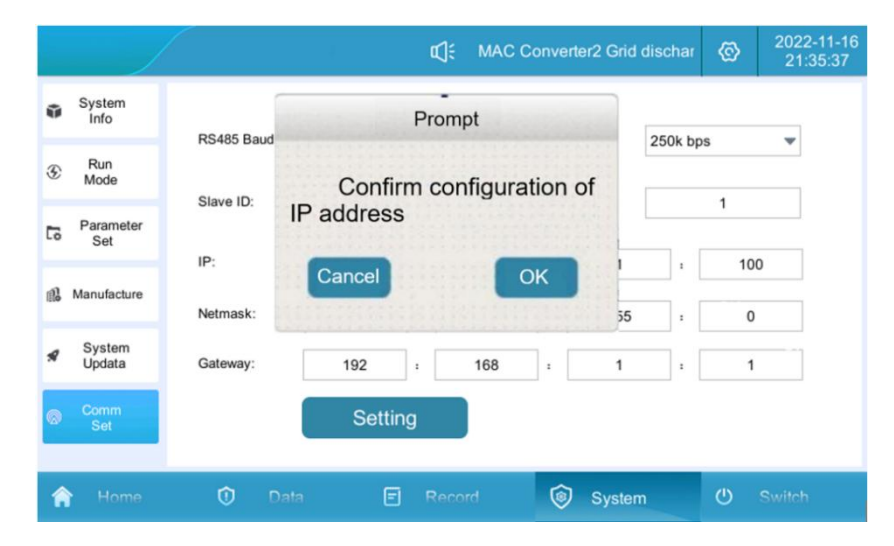

Figure 5.6 IP Address Configuration Screen

# 5.4. Operating Mode Settings

#### 5.4.1. Introduction to Operation Modes

Optical storage of outdoor energy storage cabinets can be divided into three modes of operation: grid-connected manual mode, grid-connected automatic mode, and off-grid automatic switching.

1. Grid-connected manual mode: the energy storage system runs in grid-connected mode, but the system startup or shutdown must be manually operated by the user LCD touch screen. The charging and discharging active power, reactive power, and power factor of the energy storage system can be set in "Parameter Settings". When the PV power is greater than the load power, the excess power is stored in the battery, and the PV output power is limited when the battery is full; when the PV power is less than the load power, the PV+storage power supply is combined, and if it is not enough, the utility will be supplemented; at night when there is no light, the storage power supply is prioritized, and the utility power supply is supplied when the storage power is lower than the set value.

2. Grid-connected automatic mode: For peak shaving and valley filling application scenarios, the energy storage system will be automatically connected to the grid according to the pre-set time-charging and discharging power. For backup mode application scenarios, PV gives priority to battery charging, load power provided by the grid, when the battery is charged to the set SOC upper limit of 100% time Volt shutdown, battery SOC discharge to 96% PV power on, at this time the battery is not charging or discharging, when the PV power is greater than the load power, PV tracking the load power, when the PV power is less than the load power, the PV + battery power supply to the load jointly.

3. Automatic switching between grid and off-grid: When the grid suddenly cuts off when running in a grid-connected state, the storage converter automatically switches from grid-connected to off-grid mode, and the system can output a stable 400V/50Hz three-phase AC voltage; when the grid suddenly calls when running in the off-grid state, the storage converter automatically switches from off-grid to grid-connected mode.

Explanation: a. Switching between grid-connected and off-grid can be set to be triggered by plan or non-plan, set to be triggered by non-plan: when the utility power is cut off, it will automatically switch to off-grid operation, and the system can output stable three-phase AC voltage of 400V/50Hz; when the utility power comes back to the grid, it will automatically switch to the grid-connected mode of operation. Setting as schedule trigger: running in grid-connected mode can be manually switched to off-grid mode, set "and off-grid" to "off-grid", running in off-grid mode can be manually switched to grid-connected mode (provided that utility exists), set "and off-grid" to "off-grid", set Set "Off-grid" to "On-grid". The setting interface is as follows:

|    |                  |                                   | ¢]:        | C | communication Fai |       | ®          | 2024-07-15<br>09:48:14 |
|----|------------------|-----------------------------------|------------|---|-------------------|-------|------------|------------------------|
| ŵ  | System<br>Info   | System Control Mo<br>On/Off Grid: | On grid    | • | On/Off Grid Cnv.: | Plan  |            | •                      |
| G  | Run<br>Mode      | On Grid Mode:                     | PQ         | • | Off Grid Mode:    | VF    |            | •                      |
| [0 | Parameter<br>Set | Control Mode:                     | Manual     | • | Grid:             | Comme | rcial Powe | er 💌                   |
| ß  | Manufacture      | Automatic Mode                    |            |   |                   |       |            |                        |
| *  | System<br>Updata | Peak Shavir                       | ng Back-up |   | To Add            |       | То         | Add                    |
| 0  | Comm<br>Set      |                                   |            |   |                   |       |            |                        |
| ĥ  | Home             | 🛈 Dat                             | a 🖃 Recor  | d | l System          |       | Ċ          | Switch                 |

#### Figure 5.6 Parallel Off-grid Setting Interface

b. In grid-connected mode, the anti-reverse current function can be set to disable or enable, set to enable: the power of the energy storage system will not be supplied back to the grid. Set to disable: the power of energy storage system can flow into the grid. In the system "System"->"Parameter Settings"->"Advanced Settings (Password 888888)"->"MSTS Parameter "->"Anti-reverse current enable" setting interface is as follows:

|    |                  |                 |     |     | ¢¶€ M   | AC Conve | erter2 OFF | Ø | 2022-11-16<br>21:34:49 |
|----|------------------|-----------------|-----|-----|---------|----------|------------|---|------------------------|
| Ũ  | System<br>Info   | Converter Para. |     | F   | Passwor | d        | D          |   |                        |
| Ŧ  | Run<br>Mode      |                 | 888 | 888 |         |          |            |   |                        |
| 6  | Parameter<br>Set |                 | 1   | 2   | 3       | ۲        |            |   |                        |
| 11 | Manufacture      |                 | 4   | 5   | 6       | 0        | Enter      |   |                        |
| *  | System<br>Updata |                 | 7   | 8   | 9       | 00       |            |   |                        |
| 0  | Comm<br>Set      |                 | +/- | :   |         | С        |            |   |                        |
| Â  | Home             | 🛈 Da            | ta  | E   | Record  | 6        | System     | C | Switch                 |

|    |                  |                                 |               | <b>⊈</b> )€ Cor | mmunication Fau                  | lt 💿          | 2024-07-15<br>09:53:11 |
|----|------------------|---------------------------------|---------------|-----------------|----------------------------------|---------------|------------------------|
| ŵ  | System<br>Info   | General Settings                | MDC Parameter | MAC Parameter   | MSTS Para.                       | VSG Parameter |                        |
| Ð  | Run<br>Mode      | Grid Side :<br>InsulationDetec. | Three-Wire    | •               | anti-reflux :<br>InsulationDetec | Disable 0     | kΩ                     |
| 6  | Parameter<br>Set |                                 |               |                 |                                  |               |                        |
| 12 | Manufacture      |                                 |               |                 |                                  |               |                        |
| я  | System<br>Updata |                                 |               |                 |                                  |               |                        |
| 0  | Comm<br>Set      |                                 |               |                 |                                  |               |                        |
| Â  | Home             | 🛈 Data                          | Ð             | Record          | 🛞 System                         | U S           | Switch                 |

Figure 5.7 Anti-reverse flow setting interface

#### 5.4.2. Grid-connected Manual Mode

1. Click "System" -> "Operation Mode" mode to enter Figure 5.8.

|     |                  |                                   | <b>ت</b> ا:   | C | ommunication Fat  | ult   | ®           | 2024-07-15<br>09:48:14 |
|-----|------------------|-----------------------------------|---------------|---|-------------------|-------|-------------|------------------------|
| ŵ   | System<br>Info   | System Control Mo<br>On/Off Grid: | de<br>On grid | • | On/Off Grid Cnv.: | Plan  |             | •                      |
| G   | Run<br>Mode      | On Grid Mode:                     | PQ            | • | Off Grid Mode:    | VF    |             | •                      |
| 6   | Parameter<br>Set | Control Mode:                     | Manual        | • | Grid:             | Comme | ercial Powe | H. 🔺                   |
| el. | Manufacture      | Automatic Mode                    |               |   |                   |       |             |                        |
| \$  | System<br>Updata | Peak Shavir                       | Back-up       |   | To Add            |       | То          | Add                    |
| 0   | Comm<br>Set      |                                   |               |   |                   |       |             |                        |
| ŕ   | Home             | 🛈 Dat                             | a 🗉 Recon     |   | System            |       | Ċ           | Switch                 |

Figure 5.8 Grid-connected manual mode setting

2. Set the control mode to "Manual Mode", set the corresponding active power, power factor, and reactive power in the "Parameter Setting" page, and the machine will run according to the set value (positive value is for discharging, a negative value is for charging). The power setting interface is shown in Figure 5.9.

|    |                  |                              |               | r⊈; Co   | ommunication Fault       | ©     | 2024-07-15<br>09:55:12 |
|----|------------------|------------------------------|---------------|----------|--------------------------|-------|------------------------|
| ŵ  | System<br>Info   | Converter Para.              | Battery Para. | Advanced | Device                   |       |                        |
| Ŧ  | Run<br>Mode      | MAC Module<br>Active Power : | -50.0         | %        | DC Current :             | -     | A                      |
| 63 | Parameter<br>Set | Power Factor :               | 1.000         |          | Reactive Power:          | 0.0   | %                      |
| 1  | Manufacture      | MDC Module                   |               |          |                          |       |                        |
| я  | System<br>Updata | DCS Volt :<br>Batt. Power :  | 5.0           | V<br>%   | Batt. CC :<br>PV Power : | 100.0 | A<br>%                 |
| Ø  | Comm<br>Set      |                              |               |          |                          |       |                        |
| ŕ  | Home             | ① Data                       | •             | Record   | System                   | U     | Switch                 |

Figure 5.9 Power Setting Screen

3. Go to the "Switch" page and "Enable" the power modules as needed (it is recommended to enable all of them), and finally, click "System On" to confirm.

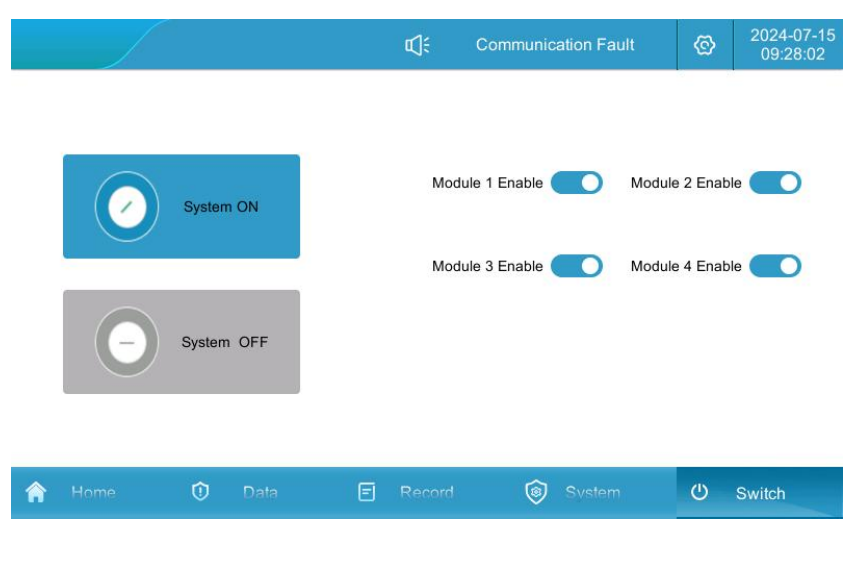

Figure 5.10 Switchboard Interface

#### 5.4.3. Grid-connected Automatic Mode

#### Peak Trimming Mode:

1. Click "System" -> "Operation Mode", click "Peak Shaving" button to enter the setting page;

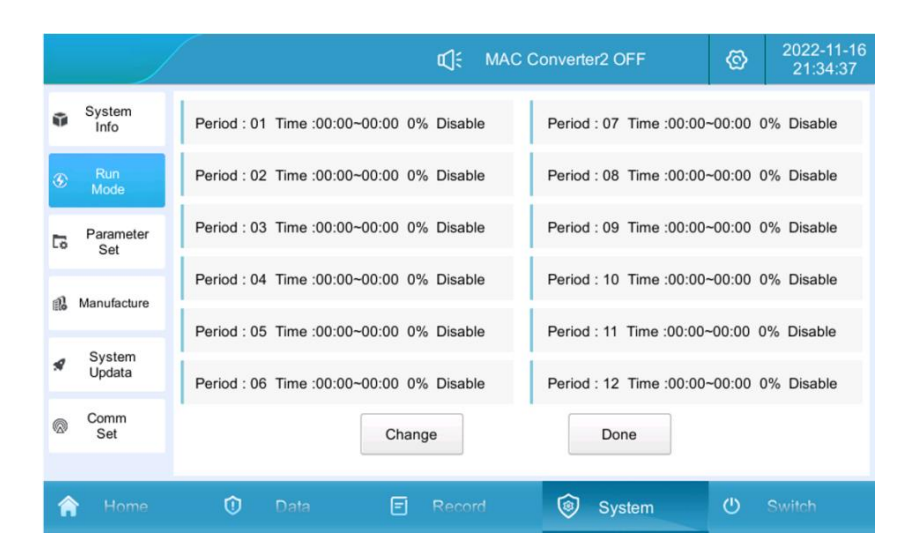

Figure 5.11 Peak Shaving Operation Setting Screen

2. Click "Modify" to set the peak shaving and valley filling operation time and power: set the start and end time, charging and discharging power, and whether to enable or not in time period 1; click the next entry to enter the time period 2 settings, and save and exit after completing all the time period settings;

|        |            | к]; МАС  | Converter2 ( | DFF       | 0      |
|--------|------------|----------|--------------|-----------|--------|
| Period | Start Time | End Time | Power(%)     | Mode      | Enable |
| 12     | 00:00      | 00:00    | 0            | Discharge |        |
| 1      | 00:00      | 00:00    | 0            | Dischar 🔻 |        |
| 2      | 00:00      | 00:00    | 0            | Discharge |        |
| 2      | 00:00      | 00:00    | 0            | Discharge | 0      |
|        |            |          |              |           |        |
|        | Last       |          | Next         |           | Save   |
|        |            |          |              |           |        |

Figure 5.12 Peak shaving charging and discharging time setting interface

3. Automatically jump to the following interface, click Finish button;

|    |                  |                               | d;          | Communication | Fault        | Ø        | 2024-07-15<br>10:02:51 |
|----|------------------|-------------------------------|-------------|---------------|--------------|----------|------------------------|
| ŵ  | System<br>Info   | Period : 01 Time :00:00~05:00 | 25kW Enable | Period : 07   | Time :00:00- | -00:00 ( | 0kW Disable            |
| ۲  | Run<br>Mode      | Period : 02 Time :07:00~11:00 | 30kW Enable | Period : 08   | Time :00:00- | -00:00 ( | 0kW Disable            |
| 63 | Parameter<br>Set | Period : 03 Time :11:00~13:00 | 40kW Enable | Period : 09   | Time :00:00- | -00:00 ( | 0kW Disable            |
| 1  | Manufacture      | Period : 04 Time :13:00~15:00 | 50kW Enable | Period : 10   | Time :00:00- | -00:00 ( | 0kW Disable            |
|    | System           | Period : 05 Time :00:00~00:00 | 0kW Disable | Period : 11   | Time :00:00- | -00:00 0 | )kW Disable            |
| *  | Updata           | Period : 06 Time :00:00~00:00 | 0kW Disable | Period : 12   | Time :00:00- | -00:00 ( | 0kW Disable            |
| 0  | Comm<br>Set      | Ch                            | nange       | Dor           | ne           |          |                        |
| 1  | Home             | 🛈 Data 🗧                      | Record      | 🎯 Sys         | tem          | ወ        | Switch                 |

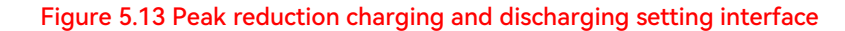

4. Modify the "control mode" to "peak shaving and valley filling";

|    |                  |                   | <b>u</b> ]€  | C | Communication Fat | ult   | ®          | 2024-07-1<br>10:04:09 |
|----|------------------|-------------------|--------------|---|-------------------|-------|------------|-----------------------|
| ŵ  | System<br>Info   | System Control Mo | On grid      | - | Op/Off Grid Cov : | Plan  |            |                       |
| S  | Run<br>Mode      | On Grid Mode:     | PQ           | • | Off Grid Mode:    | VF    |            | •                     |
| 10 | Parameter<br>Set | Control Mode:     | Peak Shaving | • | Grid:             | Comme | rcial Powe | er 🔻                  |
| ß  | Manufacture      | Automatic Mode    |              |   |                   |       |            |                       |
| 8  | System<br>Updata | Peak Shavir       | ng Back-up   |   | To Add            |       | То         | Add                   |
| 2  | Comm<br>Set      |                   |              |   |                   |       |            |                       |
| Â  | Home             | 🛈 Dat             | a 🖃 Recor    | d | System            |       | Ċ          | Switch                |

Figure 5.14 Peak shaving control mode

5. This is the automatic mode: pause, click "switch"->"system on" to complete the local automatic control mode setting.

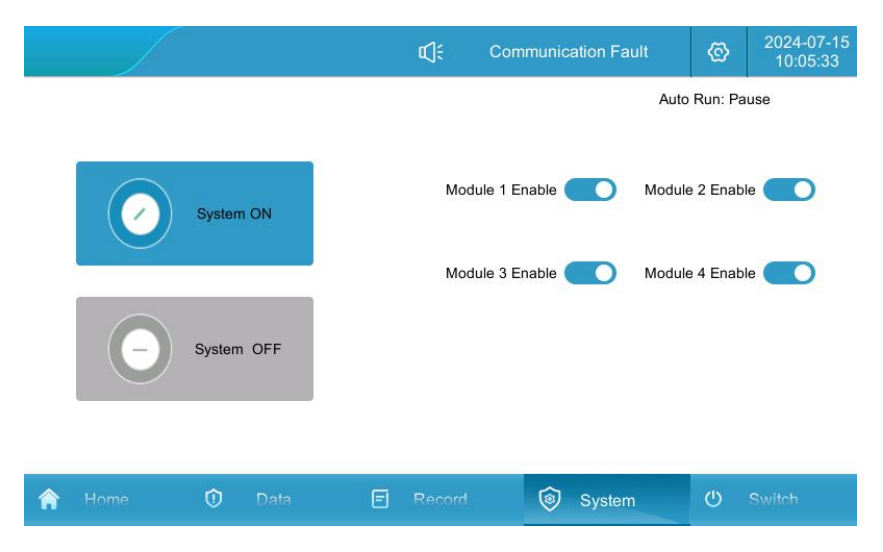

Figure 5.15 Local control run mode on

# **Backup Mode:**

1. Click "System"->"Operation Mode", click "Backup Mode" button to enter the setting page; Set Utility Charge Enable: allow utility to charge the battery; Battery Charge Power: set the desired battery charge power value; Set Utility Charge Disable: do not allow utility to charge the battery. Battery charging power: set the required battery charging power value; when utility charging is disabled: utility power is not allowed to charge the battery. Generator: when set to enable, the generator is allowed to supply power to the load; when set to disable, the generator is not allowed to supply power to the load. Generator Charging: when set to prohibit, the generator is not allowed to charge the battery; when set to enable, the generator is allowed to charge the utility (provided that the generator is enabled first). Backup Power to Maintain SOC: When the battery SOC discharges to the set value of Backup Power to Maintain SOC, the battery will not be discharged and the load will be supplied by the utility or oil engine.

|     |                  |               |         | <b>r</b> ]€ | Communication Fa | ult     | Ø   | 2024-07-15<br>10:10:19 |
|-----|------------------|---------------|---------|-------------|------------------|---------|-----|------------------------|
| ŵ   | System<br>Info   | Commercial Po | Disable | •           | Batt. Charge P   |         | 5.0 | kW                     |
|     | Run              | Generators :  | Disable |             | Generators Ch    | Disable |     | v                      |
| હ   | Mode             | Eback-up :    | 80.0    | %           | Generators&ATS:  | ATS     |     | v                      |
| 6   | Parameter<br>Set |               |         |             |                  |         |     |                        |
| ₽\$ | Manufacture      |               |         |             |                  |         |     |                        |
| я   | System<br>Updata |               |         |             |                  |         |     |                        |
| Ø   | Comm<br>Set      |               |         |             | Done             |         |     |                        |
| 'n  | Home             | 🛈 Data        | E       | Record      | 🔞 System         | 1       | ወ   | Switch                 |

Figure 5.16 Backup Mode Setting Screen

2. When the tanker is running in reverse mode, disconnect the grid switch, close the tanker switch and close the load switch; click "System"->"Operation Mode"->"Grid" and set "Generator"; click "Backup Mode" button to enter the setting page, set "Generator" as enable, set "Generator Charge" as enable, set "Generator Charge" as enable, and set "Generator Charge" as "Generator Charge" as "Generator Charge". Click "Backup Mode" button to enter the setting page, set "Generator Charge" as "Generator Charge" as enable, and "Battery Charge Power" as enable. Set "Battery Charging Power" to the power value of battery charging. After the generator is turned on, the generator will supply power to the load and at the same time charge the battery to maintain the SOC of the backup power, and the system will automatically switch to off-grid operation to supply power to the load. When the utility power is restored, you need to manually disconnect the oil switch, close the utility switch, set the "Grid" to utility power, run the backup mode, and execute the logic of the backup mode, which will not charge the battery when the utility power is charging the battery up to the SOC of the backup power.

3. Modify "Control Mode" to "Backup Mode";

|    |                  |                                   | ¢¢            | Communication Fa                     | ult    | ©          | 2024-07-15<br>10:12:39 |
|----|------------------|-----------------------------------|---------------|--------------------------------------|--------|------------|------------------------|
| ŵ  | System<br>Info   | System Control Mo<br>On/Off Grid: | de<br>On grid | <ul> <li>On/Off Grid Cnv.</li> </ul> | : Plan |            | •                      |
| ۲  | Run<br>Mode      | On Grid Mode:                     | PQ            | <ul> <li>Off Grid Mode:</li> </ul>   | VF     |            | •                      |
| 6  | Parameter<br>Set | Control Mode:                     | Back-Up       | Grid:                                | Comme  | rcial Powe | r 💌                    |
| ٩, | Manufacture      | Automatic Mode                    |               |                                      |        |            |                        |
| \$ | System<br>Updata | Peak Shavin                       | g Back-up     | To Add                               |        | То         | Add                    |
|    | Comm<br>Set      |                                   |               |                                      |        |            |                        |
| Â  | Home             | 🛈 Dat                             | a 🖃 Record    | System                               | n      | U          | Switch                 |

Figure 5.17 Automatic Control Operation Mode On

4. At this time, it is automatic mode: pause, click "switch"->"system on" to complete the local automatic control mode setting.

#### 5.4.4. Automatic Switching On and Off the Grid

**Grid-connected to off-grid:** when the system is running in grid-connected state with sudden power failure of the grid, STS detects the power failure of the grid, transmits the information of power failure of the grid to PCS and performs the switching, and at the same time, PCS receives the signal of STS and switches from grid-connected mode to off-grid mode automatically, and the system outputs a stable three-phase AC voltage of 400V/50Hz;

**Off-grid to grid-connected:** when the system is running in off-grid state with grid incoming, STS detects the grid incoming call, transmits the grid incoming call information to PCS, and when STS tracks the synchronization of grid phase and amplitude with the PCS running off-grid, PCS notifies STS to issue a closing command, and at the same time, PCS automatically switches from off-grid mode to grid-connected mode, and the system executes grid-connected strategy.

#### The specific settings are as follows:

1. Manual switching mode: Click "System"->"Operation Mode" to enter the current page. Select "Schedule Trigger" in "Switching to Off-grid" and set it as Schedule Trigger: running in grid-connected mode can be manually switched to off-grid mode, and set "Switching to Off-grid" to "Off-grid". "Off-grid", running in off-grid mode can be manually switched to grid-connected mode (provided that utility power exists), set "on-grid" to "grid-connected".

|    |                  |                                   | ¢.             | C | ommunication Fat  | ult   | ©          | 2024-07-15<br>10:16:03 |
|----|------------------|-----------------------------------|----------------|---|-------------------|-------|------------|------------------------|
| ŵ  | System<br>Info   | System Control Mo<br>On/Off Grid: | de<br>Off grid |   | On/Off Grid Cnv.: | Plan  |            | •                      |
| G  | Run<br>Mode      | On Grid Mode:                     | PQ             | • | Off Grid Mode:    | VF    |            | •                      |
| 6  | Parameter<br>Set | Control Mode:                     | Manual         | • | Grid:             | Comme | rcial Powe | er 💌                   |
| 11 | Manufacture      | Automatic Mode                    |                |   |                   |       |            |                        |
| я  | System<br>Updata | Peak Shavin                       | ig Back-up     |   | To Add            |       | То         | Add                    |
| 0  | Comm<br>Set      |                                   |                |   |                   |       |            |                        |
| 1  | Home             | 🛈 Dat                             | a 🗉 Recorr     | ł | System            |       | Ċ          | Switch                 |

Figure 5.18 Manual parallel off-grid switching mode setting interface

2. Automatically cut off-grid mode: Click "System"->"Operation Mode" to enter the current page, and set "Off-grid Switching" to "Unscheduled Trigger", and set it to "Unscheduled Trigger". Set as "Unscheduled Trigger": when the power grid suddenly cuts off under the grid-connected state, the ESC automatically switches from grid-connected mode to off-grid mode, and the system can output stable 400V/50Hz three-phase AC voltage; when the power grid suddenly calls in the off-grid mode, the ESC automatically switches from off-grid mode to grid-connected mode.

|   | )                |                                   | <b>د</b> ]:   | ; c  | ommunication Fat  | ult     | ©          | 2024-07-15<br>10:17:20 |
|---|------------------|-----------------------------------|---------------|------|-------------------|---------|------------|------------------------|
| ŵ | System<br>Info   | System Control Mo<br>On/Off Grid: | de<br>On grid | v    | On/Off Grid Cnv.: | Non-pla | n          | •                      |
| S | Run<br>Mode      | On Grid Mode:                     | PQ            | •    | Off Grid Mode:    | VF      |            | •                      |
| 6 | Parameter<br>Set | Control Mode:                     | Manual        | •    | Grid:             | Comme   | rcial Powe | H. A                   |
| 1 | Manufacture      | Automatic Mode                    |               |      |                   |         |            | 1                      |
| A | System<br>Updata | Peak Shavir                       | ng Back-up    | 0    | To Add            |         | То         | Add                    |
| 8 | Comm<br>Set      |                                   |               |      |                   |         |            |                        |
| 6 | Home             | 🛈 Dat                             | a 🖻 Rec       | cord | System            |         | Ċ          | Switch                 |

Figure 5.19 Automatic parallel and off-grid switching mode setting interface

#### 5.5. Battery Parameter Setting

Click "System"->"Parameter Setting" to enter the current page; customers set the upper and lower limits of SOC according to their own needs; it is recommended that the lower limit of SOC is set at a value of not less than 5%.

|    |                  |                   |               | r⊈; c    | communication Fault | ©     | 2023-10-17<br>17:28:24 |
|----|------------------|-------------------|---------------|----------|---------------------|-------|------------------------|
| ŵ  | System<br>Info   | Converter Para.   | Battery Para. | Advanced | Device              |       |                        |
| Ŧ  | Run<br>Mode      | Up Limit SOC:     | 100.0         | %        | Low Limit SOC:      | 0.0   | %                      |
|    |                  | Discharge Curr    | . 140.0       | А        | Charge Curr. Li     | 140.0 | A                      |
| 5  | Parameter<br>Set | Under Volt. Pro   | 0.0           | v        | Over Volt. Prot     | 0.0   | v                      |
| 12 | Manufacture      | UnderVolt. Rec. : | 0.0           | V        | OverVolt. Rec. :    | 0.0   | v                      |
| я  | System<br>Updata |                   |               |          |                     |       |                        |
| 0  | Comm<br>Set      |                   |               |          |                     |       |                        |
| ſ  | Home             | 🛈 Data            | E             | Record   | System              | Ċ     | Switch                 |

Figure 5.20 Battery Charge and Discharge Setting Interface

**Note:** Battery parameters are set before the energy storage system is shipped from the factory, and it is not recommended to modify them by yourself.

# 5.6. Data Viewing and Exporting

1. Click "Records" -> "Data Report" to enter the current page.

|   |                  |      |       |             | ¢]€  | Comr          | nunicatio | on Fault     | Ø           | 2023-10-17<br>17:35:12 |
|---|------------------|------|-------|-------------|------|---------------|-----------|--------------|-------------|------------------------|
| 6 | History<br>Alarm | Day  | Month | Year        | Grid | Battery       | PV        | DCS          | <u>له</u> ۵ | ata Export             |
|   | Operation<br>Log |      |       | 0           |      | 241.4         |           | 612.4        |             | 124                    |
| 庾 | Data<br>Report   | On-0 | Grid  | kW∙h<br>Day |      | kW∙h<br>Month |           | kW·h<br>Year |             | kW∙h<br>Total          |
|   |                  |      |       |             |      |               |           |              |             |                        |
|   |                  | Ę    | n     | 0<br>kW∙h   |      | 103.6<br>kW·h |           | 689<br>kW∙h  | 1           | 689<br>⟨W∙h            |
|   |                  | Off- | Grid  | Day         |      | Month         |           | Year         | 2           | Total                  |
| Â | Home             | 0    | Data  | E           | Reco | rd            | 🎯 s       | vstem        | ப           | Switch                 |

Figure 5.21 Data report screen

- 2. View the current day, month, year and total charge/discharge amount.
- 3. Insert the U disk, wait for the U disk to be connected, click data export, wait for the export to be completed.

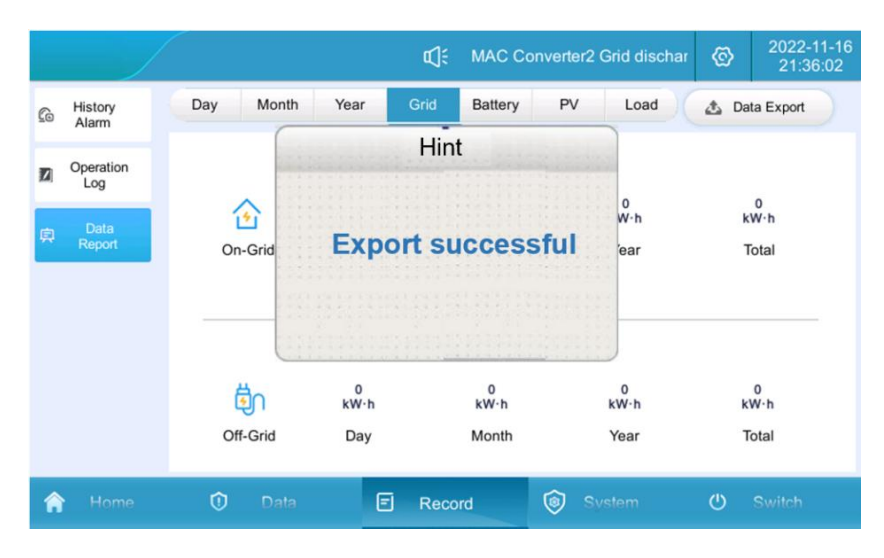

Figure 5.22 Data Export Interface

# 5.7. Software Upgrade

Software upgrade includes: LCD touch screen software, power module DSP software, power module ARM software three kinds of software upgrade. Before upgrading in the touch screen "switch" page to shut down the system, that is, the system must be stopped in the process of upgrading the software.

1. first of all, prepare a U disk, a computer, in the U disk, a new folder, named "UPDATE" for the storage of burn files;

| 隆 │ 🕝 🦲 🗢 │ U盘 (F:)<br>文件 主页 共享 查看 |                    |                   |            |    |     |   |
|------------------------------------|--------------------|-------------------|------------|----|-----|---|
| ← → ~ ↑ 📴 > 此电脑 > ∪曲               | t (F:)             |                   |            |    | ~   | õ |
|                                    | 名称 ^               | 修改日期              | 类型         | 大小 |     |   |
|                                    | UPDATE             | 2022/8/15 10:56   | 文件夹        |    | l . |   |
|                                    |                    |                   |            |    |     |   |
| > EFI (G:)                         |                    |                   |            |    |     |   |
| > 👝 My Passport (E:)               |                    |                   |            |    |     |   |
| ✓ La (F:)                          |                    |                   |            |    |     |   |
| UPDATE                             |                    |                   |            |    |     |   |
|                                    | Figure 5.23 Creati | ng an upgrade sof | tware fold | er |     |   |

2. Copy the DSP, LCD and ARM firmware required for system upgrade to the UPDATE folder;

| ★ 快速访问                       | 名称 ^               | 修改日期                               | 类型               | 6 |
|------------------------------|--------------------|------------------------------------|------------------|---|
| 🐟 WPS网盘                      | ARM_MAC_Update.hex | 2022/8/15 11:02<br>2022/8/15 11:02 | HEX 文件<br>HEX 文件 |   |
| 🔜 此电脑                        | usrapp             | 2022/7/30 11:44                    | 文件               |   |
| EFI (G:)<br>My Passport (E:) |                    |                                    |                  |   |

Figure 5.24 Storing the upgrade software

3. Click "System"->"System Upgrade", enter the password "888888" to enter the upgrade page;

|   | )                |      |     | (   | <b>1</b> : | Communio | cation Fault | ® | 2023-10-17<br>17:47:36 |
|---|------------------|------|-----|-----|------------|----------|--------------|---|------------------------|
| Û | System<br>Info   |      |     | F   | Passwor    | d        |              |   |                        |
| Ŧ | Run<br>Mode      |      | 888 | 888 |            |          |              |   |                        |
| 6 | Parameter<br>Set |      | 1   | 2   | 3          |          |              |   |                        |
| ß | Manufacture      |      | 4   | 5   | 6          | 0        | ок           |   | <u> </u>               |
| * | System<br>Updata | 4    | 7   | 8   | 9          | 00       |              |   |                        |
| 0 | Comm<br>Set      | 4    | +/- | :   |            | Cancel   |              |   | -                      |
| ŕ | Home             | 🛈 Da | a   | ĒR  | lecord     | 6        | System       | Ċ | Switch                 |

Figure 5.25 Upgrade Software Password Verification

4. Insert the USB flash disk into the back of the touch screen, the interface shows that the USB flash disk is connected and the upgrade file is detected;

5. Upgrade the LCD touch screen software, click "LCD upgrade", wait for about 15 seconds, there will be a prompt to upgrade successfully;

|                                                                                                    | <b>⊈]</b> ; M | AC Conv  | erter2 Grid discha | Ø |     |
|----------------------------------------------------------------------------------------------------|---------------|----------|--------------------|---|-----|
| Message                                                                                              |               |          | [                  | _ |     |
| USB drive successfully connected!<br>DSP upgrade file detected;                                      | Mode          | ule:     |                    |   |     |
| DSP connection successful, please wait;<br>DSP erase successful, please wait;<br>Upgrade Successful! |               | LCD      | Upgrade            |   |     |
|                                                                                                    |               | DSP      | 9 Upgrade          |   | = 1 |
|                                                                                                    |               | ARM      | 1 Upgrade          |   | 3   |
|                                                                                                    | Mo            | dule Tes | t Exit USB         |   |     |
|                                                                                                    | F             | Restart  | Return             |   |     |
|                                                                                                    |               |          |                    |   |     |

Figure 5.26 LCD Upgrade Software and Reboot Screen

5. LCD touch screen software is completed, click on the "Restart" button, the version of the refresh to take effect, as shown in Figure 5.24. Customers can be based on the actual situation of the DSP and ARM upgrade is completed, and then click on the "Restart.

7. Power module DSP/ARM upgrade, you need to select the module to be upgraded in the module box of the "System Upgrade" interface (when the system has more than one module, it is recommended to upgrade from module 1 first, and then set up module 3 after completion of upgrading until the completion of the upgrade of all modules);

8. Click "DSP/ARM Upgrade", and wait for about 5 minutes to prompt the upgrade success. Complete the system upgrade.

| Message                                                                                              | _           |          |     |
|----------------------------------------------------------------------------------------------------|-------------|----------|-----|
| USB drive successfully connected!<br>DSP upgrade file detected;                                      | Module:     |          |     |
| DSP connection successful, please wait;<br>DSP erase successful, please wait;<br>Upgrade Successful! | LCD U       | pgrade   |     |
|                                                                                                    | DSP U       | pgrade   | 1=1 |
|                                                                                                    | ARM L       | lpgrade  | 3   |
|                                                                                                    | Module Test | Exit USB |     |
|                                                                                                    | Restart     | Return   |     |

Figure 5.27 DSP/ARM Upgrade Interface

# 5.8. Environment Monitoring Interface Introduction

Click "Data"->"Environment Monitoring" to enter the following interface; you can view the real-time environmental status of the system, air conditioning parameter settings and air conditioning on and off in the interface.

Cooling Mode: When the temperature is greater than or equal to the set cooling point, the air conditioner is turned on, when the temperature is lower than the cooling point, the air conditioner is turned off, and the return value is  $5^{\circ}$ C by default (1~10°C adjustable);

Heating mode: when the temperature is lower than the heating point, the air conditioner turns on the heating, when the temperature reaches the heating point plus the return difference value, the return difference value is  $5^{\circ}$ C by default (1~10°C adjustable);

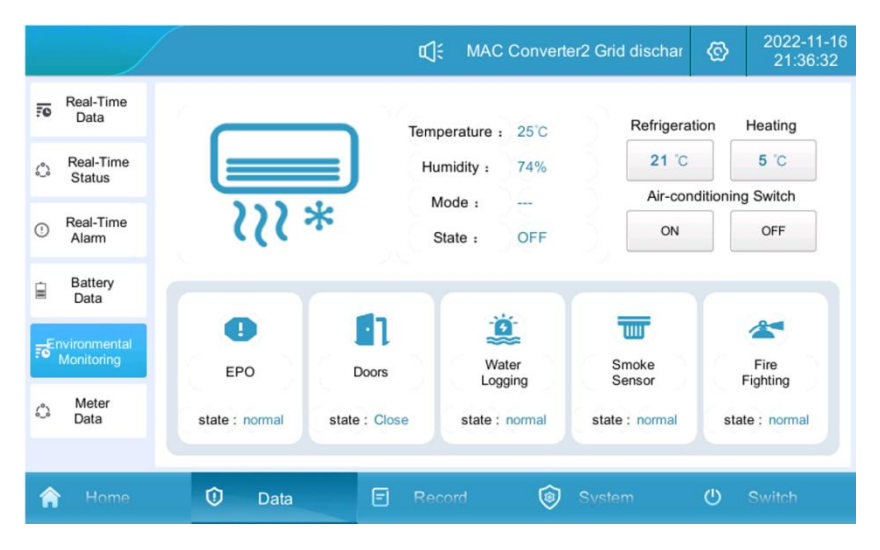

Figure 5.28 Environment Monitoring Screen

# 6. Alarms and Maintenance

#### Alarm levels are defined as follows::

- Failure: The equipment fails and the system stops running (charging/discharging).
- Alarm: the device has lost output power or part of its function has failed due to external factors, but it does not affect the charging/discharging function of the system.

# 6.1. Alarm Handling

Figure 6.1 Fault Alarm Handling Methods

| Alarms/Faults | Components                | Problem Cause       | Approach                                                 |  |  |  |
|---------------|---------------------------|---------------------|----------------------------------------------------------|--|--|--|
|               |                           |                     | 1. Check whether there is water inside the cabinet;      |  |  |  |
| Flooding      | Battery                   | Water in the energy | 2. Confirm that the distributed energy storage           |  |  |  |
| Flooding      | compartment               | storage cabinet     | cabinet is not leaking and that the equipment inside     |  |  |  |
|               |                           |                     | the cabinet is intact.                                   |  |  |  |
|               |                           |                     | 1. Check that the cabinet door is fully closed;          |  |  |  |
|               | Batton                    |                     | 2. Check that the cable on the door magnetic             |  |  |  |
| Fault         | compartment               | Cabinet door open   | sensor is not disconnected;                              |  |  |  |
|               | compartment               |                     | 3. Check whether the door magnetic sensor                |  |  |  |
|               |                           |                     | position is offset.                                      |  |  |  |
|               |                           |                     | 1. Immediately press the EPO button and move             |  |  |  |
|               |                           |                     | away from the energy storage cabinet;                    |  |  |  |
| Door Magnetic | Battery                   | Battery overheating | 2. Observe for 30 minutes from a safe distance. If       |  |  |  |
| Door Magnetic | compartment               | or fire             | there is smoke or fire, call the fire alarm; if there is |  |  |  |
|               |                           |                     | no abnormality, manually clear the active alarm and      |  |  |  |
|               |                           |                     | contact the manufacturer.                                |  |  |  |
|               |                           |                     | 1. Check whether the lightning protector signal line     |  |  |  |
|               | Electrical<br>Compartment | Surge Protector     | connection is loose;                                     |  |  |  |
| Alarm         |                           | Surge Protector     | 2. check for discoloration of the lightning protector    |  |  |  |
|               |                           |                     | indicator;                                               |  |  |  |
|               |                           |                     | 3. Replace the AC lightning protector.                   |  |  |  |
|               |                           |                     | 1. Disconnect the power distribution switch, open        |  |  |  |
|               |                           | 1 Loose wiring      | the air conditioner junction box, and check 0 see if     |  |  |  |
| Fire          | Air Conditioning          | 2 Damaged           | the wiring is loose;                                     |  |  |  |
|               | All conditioning          | compressor          | 2. Observe the appearance of the compressor to           |  |  |  |
|               |                           | compressor          | see if there is obvious damage, whether there is a       |  |  |  |
|               |                           |                     | burning smell, if so, contact the manufacturer.          |  |  |  |
|               |                           |                     | 1. Disconnect the power distribution switch, open        |  |  |  |
| Fault         | Air conditioning          | 1. Loose wire       | the air conditioner junction box and check whether       |  |  |  |
|               | Air conditioning          | 2. Damaged fan      | the wiring is loose;                                     |  |  |  |
|               |                           |                     | 2. Observe whether the fan is visibly damaged and        |  |  |  |

|                                 |                              |                                                     | whether there is a burning smell, if so, please    |  |  |  |
|---------------------------------|------------------------------|-----------------------------------------------------|----------------------------------------------------|--|--|--|
|                                 |                              |                                                     | contact the service hotline.                       |  |  |  |
|                                 |                              |                                                     | 1. Disconnect the power distribution switch, open  |  |  |  |
|                                 |                              |                                                     | the air conditioner junction box and check whether |  |  |  |
| Lightning                       |                              | 1. Loose wire                                       | the wiring is loose;                               |  |  |  |
| Protector                       | Air conditioning             | 2. Fan damage                                       | 2. Observe whether the fan is visibly damaged and  |  |  |  |
|                                 |                              |                                                     | whether there is a burning smell, if so, please    |  |  |  |
|                                 |                              |                                                     | contact the service hotline.                       |  |  |  |
| A 1                             | Crid/ailar                   | Abnormal grid-side                                  | Checking for abnormalities in the voltage on the   |  |  |  |
| Alarm                           | Grid/oller                   | voltage                                             | grid-connected side;                               |  |  |  |
| C                               |                              | Abnormal grid-side                                  | Checking whether the frequency on the              |  |  |  |
| Compressor                      | Grid/Oli engine              | frequency                                           | grid-connected side is abnormal;                   |  |  |  |
| Alorm                           | Crid/Oil anging              | Abnormal grid-side                                  | Checking whether the voltage on the                |  |  |  |
| Alarm                           | Grid/Oli engine              | voltage                                             | grid-connected side is abnormal;                   |  |  |  |
| Outdoorfon                      | Crid ( Oil Machina           | Abnormal grid-side                                  | Checking whether the voltage on the                |  |  |  |
| Outdoor fan                     | Grid / Oli Machine           | voltage                                             | grid-connected side is abnormal;                   |  |  |  |
| Alarma                          | Crid ( Oilor                 | Abnormal grid-side                                  | Checking whether the voltage on the                |  |  |  |
| Alarm                           | Grid / Oller                 | voltage                                             | grid-connected side is abnormal;                   |  |  |  |
|                                 |                              | Wrong phase                                         |                                                    |  |  |  |
| Grid Misphase                   | Grid/Diesel                  | sequence on                                         | Align any two of the three ABC cables              |  |  |  |
|                                 |                              | grid-connected side                                 |                                                    |  |  |  |
| DC voltage                      | Batteries                    | Abnormal battery                                    | Check for abnormal DC input voltage:               |  |  |  |
| high/low                        | Datteries                    | voltage                                             | check for abhormal DC input voltage,               |  |  |  |
| Fault                           | Energy Storage               | 1. Load imbalance                                   | 1. Check for loose or abnormal DC wiring;          |  |  |  |
|                                 | Converters                   | 2. Software anomaly                                 | 2. Contact the manufacturer                        |  |  |  |
| Bus overvaltage                 | Energy Storage               | 1. Load imbalance                                   | 1. Check if the load is abnormal;                  |  |  |  |
| Bus over voltage                | Converters                   | 2. Software anomaly                                 | 2. Contact the manufacturer                        |  |  |  |
|                                 |                              |                                                     | 1. Check whether the air inlet and outlet of the   |  |  |  |
|                                 | Energy storage<br>converters | High internal                                       | electrical compartment are blocked;                |  |  |  |
| Fault                           |                              | temperature                                         | 2. Check whether the internal fan is operating     |  |  |  |
|                                 |                              |                                                     | normally;                                          |  |  |  |
|                                 |                              |                                                     | 3. Contact the manufacturer                        |  |  |  |
|                                 |                              |                                                     | 1. Check whether the air inlet and outlet of the   |  |  |  |
| Half-voltage                    | Energy storage               | High internal                                       | electrical compartment are blocked;                |  |  |  |
| unbalance at                    | converters                   | temperature                                         | 2. Check whether the internal fan is operating     |  |  |  |
| busbar                          |                              |                                                     | normally;                                          |  |  |  |
|                                 |                              |                                                     | 3. Contact the manufacturer                        |  |  |  |
|                                 |                              |                                                     | 1. Check whether the air inlet and outlet of the   |  |  |  |
|                                 | Energy storage               | Internal temperature                                | electrical compartment are blocked;                |  |  |  |
| Fault                           |                              | too high                                            | 2. Check whether the internal fan is operating     |  |  |  |
|                                 |                              |                                                     | normally;                                          |  |  |  |
|                                 |                              |                                                     | 3. Contact the manufacturer                        |  |  |  |
| Over Temperature Energy storage |                              | 1. Check for short circuits or broken wiring on the |                                                    |  |  |  |
| Derating                        | converter                    | DC current overrun                                  | DC side;                                           |  |  |  |
| 20.00.19                        |                              |                                                     | 2. replace the energy storage converter module or  |  |  |  |

| Alarm                             | Energy storage<br>converter                                  | Internal current<br>overrun                                                          | <ol> <li>Contact the manufacturer.</li> <li>1. Check for off-grid load overload;</li> <li>2. Replace the energy storage converter module or contact the manufacturer.</li> </ol>                                                                                                    |
|-----------------------------------|--------------------------------------------------------------|--------------------------------------------------------------------------------------|----------------------------------------------------------------------------------------------------|
| Power tube over<br>temperature    | Energy storage<br>converter                                  | AC side<br>power/current<br>overrun                                                  | <ol> <li>check whether the grid voltage is normal;</li> <li>check whether there is a short circuit or line<br/>breakage on the DC side;</li> <li>check whether the off-grid load is overloaded;</li> <li>Replace the energy storage converter module or<br/>contact the manufacturer.</li> </ol> |
| Wave-by-wave<br>current limiting  | Energy Storage<br>Converters                                 | AC side current<br>overrun                                                           | <ol> <li>check whether the grid voltage is normal;</li> <li>check whether the off-grid load is excessive;</li> <li>replace the energy storage converter module or<br/>contact the manufacturer.</li> </ol>                                                                                       |
| Fault                             | Local Controller<br>for Energy Storage<br>Converters         | Communication<br>interruption                                                        | <ol> <li>Check whether the communication network cable<br/>between modules is loose and abnormal;</li> <li>Check whether the communication network cable<br/>of the local controller is loose and abnormal;</li> </ol>                                                                           |
| Communication<br>Interruption     | Energy Storage<br>Converters                                 | Parallel/<br>Synchronous<br>Signal Interrupt                                         | <ol> <li>Check whether the parallel cable is loose or<br/>abnormal;</li> <li>Check whether the parallel setting is abnormal;</li> <li>Damaged hardware circuits</li> </ol>                                                                                                    |
| Fault                             | Energy storage<br>converter                                  | <ol> <li>Internal relay<br/>abnormality</li> <li>Software<br/>abnormality</li> </ol> | <ol> <li>Replacement of the energy storage converter<br/>module</li> <li>Contact manufacturer to replace internal boards</li> </ol>                                                                                                    |
| Parallel<br>Synchronization       | Energy storage<br>converter                                  | Internal fan<br>abnormality                                                          | <ol> <li>Replacement of the energy storage converter<br/>module</li> <li>Contact the manufacturer to replace the internal<br/>fan</li> </ol>                                                                                                    |
| Fault                             | Energy storage Excess<br>converter 2.Software<br>abnormality |                                                                                      | <ol> <li>Check leakage current hall for loose or abnormal<br/>wiring;</li> <li>Check if the ground wire is disconnected;</li> </ol>                                                                                                    |
| Relay open<br>short circuit       | Energy storage<br>converter/battery                          | <ol> <li>Low insulation to<br/>ground</li> <li>Software<br/>abnormality</li> </ol>   | <ol> <li>Check the AC and DC cables for breakage or<br/>short circuit to ground;</li> <li>Check whether the battery line is broken or<br/>shorted to ground.</li> </ol>                                                                                                    |
| Fault                             | Energy Storage<br>Converter                                  | Module-to-screen<br>communication<br>interrupted                                     | Check whether the communication network cable between modules is loose and abnormal;                                                                                                    |
| Fan 1/2/3                         | Energy Storage<br>Converters                                 | Battery not turned on                                                                | Check that the battery is turned on;                                                                                                    |
| Low voltage on<br>the low voltage | Photovoltaic DC converters                                   | PV voltage open<br>circuit voltage below                                             | Measure the positive and negative DC voltages of the PV switch with a multimeter to see if they are                                                                                                    |

| side one way and | 250V | greater than 250V. |
|------------------|------|--------------------|
| two ways         |      |                    |

WARNING: The above alarms and faults are common alarms or faults, <u>If a malfunction other than those in</u> Table 6.1 occurs, contact the manufacturer directly.

# 6.2. Routine Maintenance

Affected by ambient temperature, humidity, dust, vibration and aging of internal components of the inverter, the system may have some potential problems during operation. In order to enable the energy storage system to operate stably for a long period of time, it is necessary to arrange regular inspections by maintenance personnel according to Table 6.2, so that problems can be found and dealt with in a timely manner. <u>Maintenance is recommended once a month for systems installed in sandy, dusty, salt-sprayed or heavy industrial parks, and once every 3 months for energy storage systems in areas with favorable climatic conditions.</u>

| Maintenance<br>Objects       | Movements                                                                                                    | Reference standard                                                                                                    |
|------------------------------|----------------------------------------------------------------------------------------------------|----------------------------------------------------------------------------------------------------|
| Box                          | <ul> <li>Check the whole appearance of<br/>the machine</li> <li>Checking the vents</li> <li>Check door lock condition</li> </ul>  | <ul> <li>No obvious coating peeling, scratches, or corrosion</li> <li>No obvious signs of water leakage</li> <li>No dust buildup in vents</li> <li>No damage to door locks</li> </ul>                                                                                       |
| Air conditioners             | <ul><li>Check for noise and vibration</li><li>Clean the filter</li></ul>                                                          | <ul> <li>Fan and compressor rotate normally, without<br/>jamming or abnormal noise.</li> <li>Clean filter surface, no clogging</li> </ul>                                                                                                    |
| Energy storage<br>converters | <ul> <li>Check for noise and vibration</li> <li>Check front panel vents</li> <li>Check the rear copper contact surface</li> </ul> | <ul> <li>The front panel fan rotates normally, without stuttering or rattling.</li> <li>The surface of the front panel vents is clean and not clogged.</li> <li>No corrosion and discoloration of copper rows and contact surfaces, and no accumulation of dust.</li> </ul> |
| Electrical                   | <ul> <li>Check the lightning arrestor</li> <li>Check cable copper contact surfaces</li> </ul>                                     | <ul> <li>Surge arrester is normal</li> <li>Screw socket connecting wires are not<br/>loosened or detached</li> <li>No corrosion and discoloration of copper rows<br/>and contact surfaces, and no accumulation of<br/>dust.</li> </ul>                                      |
| Battery packs                | <ul> <li>Check noise and vibration</li> <li>Check cable copper contact<br/>surfaces</li> </ul>                                    | <ul> <li>Battery pack fan rotates without jams or<br/>rattles</li> <li>The surface of the front panel vents is clean</li> </ul>                                                                                                    |

#### Figure 6.2 Routine Maintenance Tasks

| and not clogged.                                                |
|-----------------------------------------------------------------|
| <ul> <li>Screws and sockets connecting wires are not</li> </ul> |
| loosened.                                                       |
| • Copper rows and contact surfaces are free of                  |
| corrosion and discoloration, and free of dust                   |
| accumulation.                                                   |

# 6.3. Dust Removal Operating Instructions

# 6.3.1. Pre-maintenance Preparation

# Attention:

Please prepare at least the following tools, if there are not enough tools may not be able to complete the maintenance; the use of tools, Phillips screwdriver, etc., the handle needs to be insulated, or the use of insulated tools.

|                   |                         |               | A                |
|-------------------|-------------------------|---------------|------------------|
| Cross screwdriver | Multimeter              | Rubber hammer | Insulated ladder |
| Vacuum cleaner    |                         |               |                  |
| Vacuum cleaner    | High pressure water gun |               |                  |

#### **Personal Protection Tools:**

|                 |                    |             | Calific      |
|-----------------|--------------------|-------------|--------------|
| Safety gloves   | Protective goggles | Dust mask   | Safety shoes |
|                 | $\bigcirc$         |             |              |
| Reflective Vest | Safety helmet      | Medical kit |              |

# 6.3.2. Monthly Maintenance

| Maintenance<br>Category                                                                                              | Maintenance actions                     | Reference standard                              | Is the system<br>powered down |  |  |
|----------------------------------------------------------------------------------------------------|-----------------------------------------|-------------------------------------------------|-------------------------------|--|--|
|                                                                                                    |                                         | • No accumulation of dust in the                |                               |  |  |
|                                                                                                    | <ul> <li>Cleaning of vents</li> </ul>   | ventilation openings                            |                               |  |  |
| Poy                                                                                                    | <ul> <li>Clean the dustproof</li> </ul> | <ul> <li>No entry of insects, rats,</li> </ul>  | Vaa                           |  |  |
| Bux                                                                                                    | cotton                                  | snakes and other animals                        | Tes                           |  |  |
|                                                                                                    | <ul> <li>Rinse the exterior</li> </ul>  | <ul> <li>No visible discoloration or</li> </ul> |                               |  |  |
|                                                                                                    |                                         | debris on dustproof cotton.                     |                               |  |  |
|                                                                                                    |                                         | • The fan rotates normally                      |                               |  |  |
|                                                                                                    |                                         | without any stuttering or                       |                               |  |  |
| Air Conditioning                                                                                                    | Clean radiators                         | rattling.                                       | Yes                           |  |  |
|                                                                                                    |                                         | • The radiator surface is clean                 |                               |  |  |
|                                                                                                    |                                         | and not clogged                                 |                               |  |  |
| Distribution                                                                                                    | Check for foreign objects               | • Area is clean and free of                     |                               |  |  |
| Distribution area                                                                                                    | in the distribution area                | foreign objects                                 | res                           |  |  |
| Note: Sandy areas are recommended to be cleaned once for every sandstorm; cleaning is recommended once               |                                         |                                                 |                               |  |  |
| before entering the summer; other areas are based on the actual situation, to ensure that the filter or condenser is |                                         |                                                 |                               |  |  |
| not clogged; the statute of limitations for the use of dust cotton is up to 2 years. Recommended tools:              |                                         |                                                 |                               |  |  |
| high-pressure water gun.                                                                                             |                                         |                                                 |                               |  |  |

# 6.3.3. Procedure

**Step 1:** The system powers down and shuts down;

1) Click on the touch screen switch screen and click on "System Shutdown";

|   |      |        |      |   | <b>⊈</b> ; | Commu        | nication F  |        | Ø                      | 2024-07-15<br>09:28:02 |
|---|------|--------|------|---|------------|--------------|-------------|--------|------------------------|------------------------|
|   |      | System | OFF  |   | Mo         | dule 1 Enabl | e <b>()</b> | Module | e 2 Enabi<br>e 4 Enabi | e 💽                    |
| â | Home | 0      | Data | ۵ | Record     |              | Svste       | im     | Ċ                      | Switch                 |

2) Breaking system auxiliary power switch MCB4~5 and battery auxiliary power switch;

3) Breaking QF1 oil engine switch, QF2 utility switch, breaking QF4 load switch, QF5~6 photovoltaic switch;

4) Breaking the battery high voltage control box DC load switch;

- 5) Waiting for the end of busbar discharge, the touch screen goes out and the equipment finishes shutting down;
- 6) Close the distribution switch on the upper level of the energy storage equipment and put up the "No Closing" maintenance signage.
- Step 2: Use special tools and keys to open the system cabinet door;

**Step 3:** Disconnect the circuit breaker of the upper distribution box of the utility circuit breaker, and hang the "no closing" maintenance signboard. Use a multimeter to measure whether the equipment is still charged, until the equipment is no longer charged before the next operation;

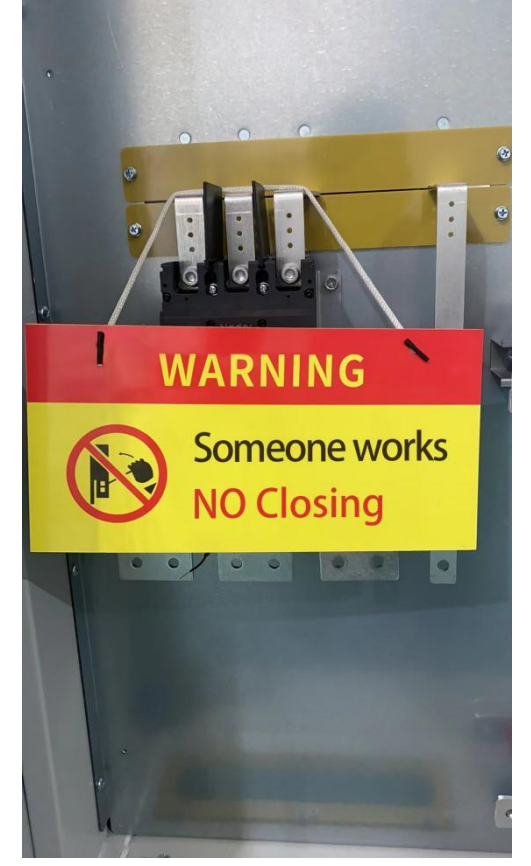

**Step 4**: Open the cabinet door, loosen the snap of the dustproof cotton frame, remove the dustproof cotton, put the aluminum alloy frame and the dustproof cotton flat on the safe placing area;

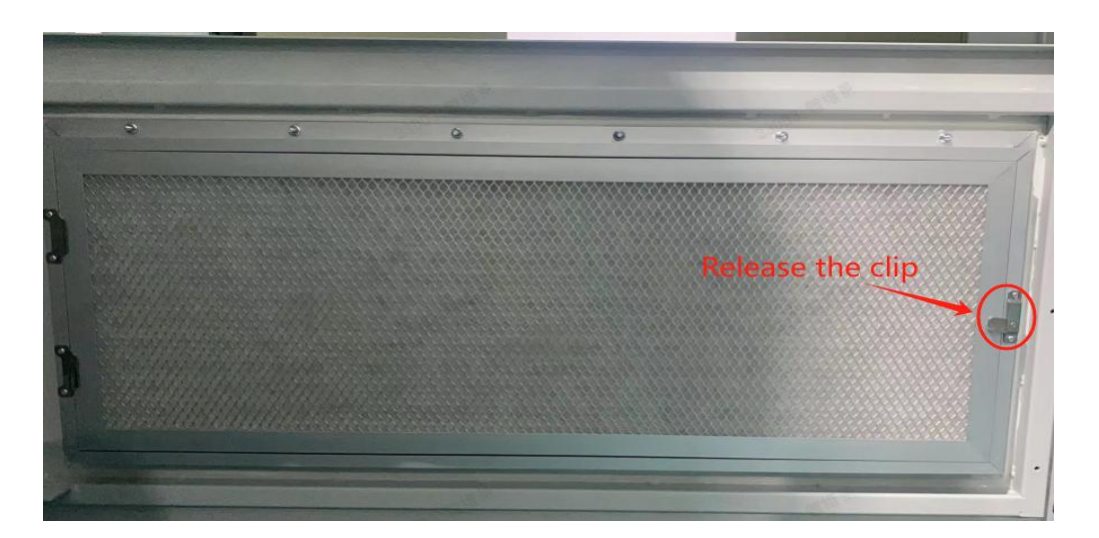

**Step 5**: Use a high-pressure water gun to rinse the dust wadding, or use a cleaning agent if it is excessively dirty;

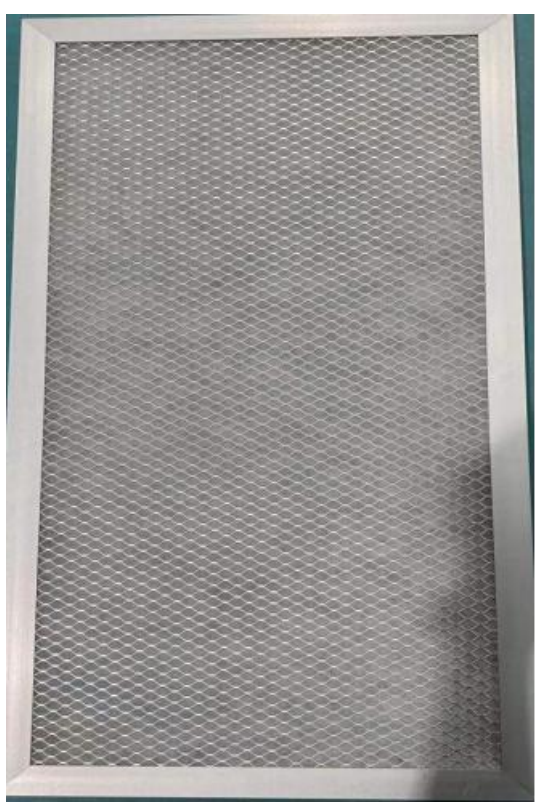

**Step 6**: Put the cleaned dustproof cotton into the aluminum alloy dustproof cotton frame to dry, and then use the clips to fix it;

Step 7: Reboot is detailed in operation 5.2.

# 6.4. Warranty Service

#### 6.4.1. Warranty Period

The warranty period agreed upon in the commercial contract is subject to the correct use of the product.

# 6.4.2. Warranty Coverage

Products in the warranty period, where the quality of the product itself and lead to failure, the company for the customer to carry out free maintenance or replacement products. Customers should reserve a reasonable response time for the Company's maintenance, the replacement of the product by the Company to deal with. Customers need to show proof of purchase of the product, and ensure that the product logo is clearly visible, otherwise the Division has the right not to be warranted.

# 6.4.3. Disclaimer of Liability

In the following cases, we have the right not to carry out quality assurance but still can provide paid repair services.

Is out of warranty;

- Cannot provide proof of purchase related to the product;
- Damage caused during transportation, loading, and unloading;
- Damage caused by incorrect installation, modification, or dismantling by unauthorized personnel;
- Damage caused by the operation under abnormal conditions of use or environment;
- Malfunction or damage to the machine caused by the use of non-Natone components or software;
- Failure caused by fire, earthquake, flood, and other irresistible factors